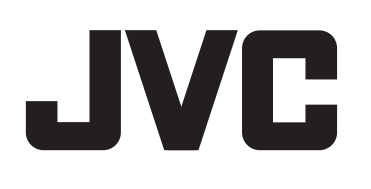

# KD-X330BTS / KD-X33MBS

### DIGITAL MEDIA RECEIVER INSTRUCTION MANUAL

JVCKENWOOD Corporation

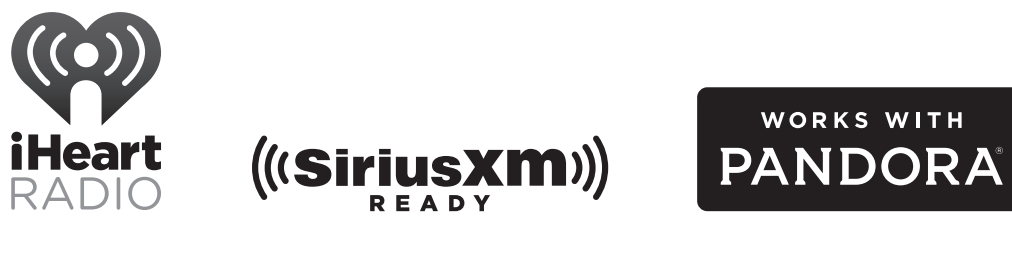

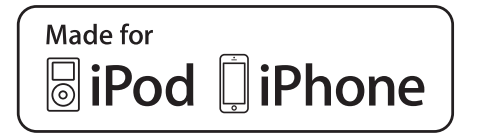

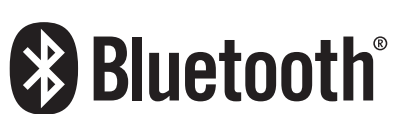

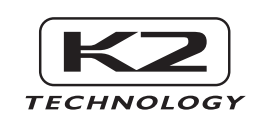

| Enter below<br>located on tl<br>information | the Model No. and Serial No. which are<br>he top or bottom of the cabinet. Retain this<br>for future reference. |
|---------------------------------------------|----------------------------------------------------------------------------------------------------|
| Model No.                                   |                                                                                                    |
| Serial No.                                  |                                                                                                    |
|                                             |                                                                                                    |

For customer Use:

B5A-0824-00 [K]

#### FCC WARNING

This equipment may generate or use radio frequency energy. Changes or modifications to this equipment may cause harmful interference unless the modifications are expressly approved in the instruction manual. The user could lose the authority to operate this equipment if an unauthorized change or modification is made.

### FCC NOTE

This equipment has been tested and found to comply with the limits for a Class B digital device, pursuant to Part 15 of the FCC Rules. These limits are designed to provide reasonable protection against harmful interference in a residential installation. This equipment may cause harmful interference to radio communications, if it is not installed and used in accordance with the instructions. However, there is no guarantee that interference will not occur in a particular installation. If this equipment does cause harmful interference to radio or television reception, which can be determined by turning the equipment off and on, the user is encouraged to try to correct the interference by one or more of the following measures:

- Reorient or relocate the receiving antenna.
- Increase the separation between the equipment and receiver.
- Connect the equipment into an outlet on a circuit different from that to which the receiver is connected.
- Consult the dealer or an experienced radio/TV technician for help.

| Contains Bluetooth Module | FCC ID: | ZWY8811X     |
|---------------------------|---------|--------------|
|                           | IC ID:  | 12033A-8811X |

#### CAUTION

This equipment complies with FCC/IC radiation exposure limits set forth for an uncontrolled environment and meets the FCC radio frequency (RF) Exposure Guidelines in Supplement C to OET65 and RSS-102 of the IC radio frequency (RF) Exposure rules. This equipment has very low levels of RF energy that it deemed to comply without maximum permissive exposure evaluation (MPE). But it is desirable that it should be installed and operated keeping the radiator at least 20cm or more away from person's body (excluding extremities: hands, wrists, feet and ankles).

Under Industry Canada regulations, this radio transmitter may only operate using an antenna of a type and maximum (or lesser) gain approved for the transmitter by Industry Canada. To reduce potential radio interference to other users, the antenna type and its gain should be so chosen that the equivalent isotropically radiated power (e.i.r.p.) is not more than that necessary for successful communication.

## SOFTWARE LICENSE AGREEMENT

The software embedded in the Product (hereinafter the "Licensed Software") provided by Licensor is copyrighted to or sublicensable by the Licensor, and this Agreement provides for the terms and conditions which Users shall follow in order to use the Licensed Software.

The User shall use the Licensed Software by agreeing with the terms of this Software License Agreement. This Agreement shall be deemed completed at the time the User (hereinafter the "User") initially used the Product in which the "Licensed Software" is embedded.

The Licensed Software may include the software which has been licensed to the Licensor directly or indirectly from any third party. In such case, some third parties require the Users to follow their conditions for use separately from this Software License Agreement. Such software shall not be subject to this Agreement, and the Users are urged to read the "Important Notice concerning the Software" to be provided separately below.

#### Article 1 General Provision

The Licensor shall grant to the User a non-exclusive and non-transferable (other than the exceptional case referred to in Article 3, Paragraph 1) licensed to use the Licensed Software within the country of the User. (the country where the User bought the Product(hereinafter the "Country")

#### Article 2 License

- 1. The license granted under this Agreement shall be the right to use the Licensed Software in the Product.
- 2. The User shall not duplicate, copy, modify, add, translate or otherwise alter, or lease the Licensed Software and any related documents, whether in whole or in part.
- 3. The use of the Licensed Software shall be limited to personal purpose, and the Licensed Software shall not be distributed, licensed or sub-licensed whether it is for commercial purpose or not.
- 4. The User shall use the Licensed Software according to the directions described in the operation manual or help file, and is prohibited to use or duplicate any data in a manner violating the Copyright Law or any other laws and regulations by applying whole or a part of the Licensed Software.

#### Article 3 Conditions for Grant of License

- 1. When the User transfers the Product, it may also transfer the license to use the Licensed Software embedded in the Product (including any related materials, updates and upgrades) on condition that no original, copies or related materials continue in the possession of the User, and that the User shall cause the transferee to comply with this Software License Agreement.
- 2. The User shall not carry out reverse engineering, disassembling, decompiling or any other code analysis works in connection with the Licensed Software.

#### Article 4 Right pertaining to the Licensed Software

Any and all copyrights and other rights pertaining to the Licensed Software and related documents shall belong to the Licensor or the original holder of the right who granted to the Licensor the license or sublicense for the Licensed Software (hereinafter the "Original Rightholder"), and the User shall not be entitled to any right other than the license granted hereunder, in respect of the Licensed Software and any related documents.

#### Article 5 Indemnification of Licensor

- 1. Neither the Licensor nor the Original Rightholder shall be liable for any damage incurred by the User or any third party due to the exercise of the license granted to the User under this Agreement, unless otherwise restricted by law.
- 2. The Licensor will offer no guarantee for the merchantability, convertibility and consistency with certain objective of the Licensed Software.

#### Article 6 Liability to Third Party

If any dispute has arisen with any third party due to an infringement upon a copyright, patent or any other intellectual property right that was caused by the User's use of the Licensed Software, the User shall settle such dispute at its own cost and hold the Licensor and the Original Rightholder harmless from any inconvenience it may cause.

#### Article 7 Confidentiality

The User shall keep the confidentiality of such portion of the Licensed Software, related documents thereof or any other information to be granted under this Agreement, as well as the conditions of this Agreement as has not yet entered the public domain, and shall not disclose or divulge the same to any third party without approval of the Licensor.

#### Article 8 Termination

In case the User falls under any of the events described in the following items, the Licensor may immediately terminate this Agreement or claim that the User compensates for the damage incurred by the Licensor due to such event:

(1) when the User violated any provision of this Agreement; or

(2) when a petition has been filed against the User for an attachment,

provisional attachment, provisional disposition or any other compulsory execution.

#### Article 9 Destruction of the Licensed Software

If this Agreement is terminated pursuant to the provision of Article 8, the User shall destroy the Licensed Software, any related documents and copies thereof within two (2) weeks from such date of termination.

#### Article 10 Protection of Copyright

- 1. The copyright and all the other intellectual property rights relating to the Licensed Software shall belong to the Licensor and the Original Rightholder, and in no event shall they be under the ownership of the User.
- 2. The User shall, whenever it uses the Licensed Software, comply with any laws relating to the copyright and other intellectual property rights.

#### Article 11 Export Restriction

- 1. It is prohibited to export the Licensed Software and any related documents outside the country of the User (including transmission thereof outside the country of the User via Internet of other communication tools).
- 2. The User shall understand that the Licensed Software shall be subject to the export restrictions adopted by the country of User and any other countries.
- 3. The User shall agree that the software will be subject to any and all applicable international and domestic laws (including the export control regulation of the country of User and any other countries, and any restrictions concerning the end-users, the use by end-users and importing countries to be provided by the country of User and any other countries, and any other governmental authorities).

#### Article 12 Miscellaneous

- 1. In the event any part of this Agreement is invalidated by operation of law, the residual provisions shall continue in force.
- 2. Matters not stipulated in this Agreement or any ambiguity or question raised in the construction of this Agreement shall be provided or settled upon good-faith consultation between the Licensor and the User.
- 3. The Licensor and the User hereby agree that this Agreement is governed by the laws of Japan, and any dispute arising from, and relating to the rights and obligations under, this Agreement shall be submitted to the exclusive jurisdiction of the Tokyo District Court for its first instance.

## Important Notice concerning the Software

-jansson

Permission is hereby granted, free of charge, to any person obtaining a copy of this software and associated documentation files (the "Software"), to deal in the Software without restriction, including without limitation the rights to use, copy, modify, merge, publish, distribute, sublicense, and/or sell copies of the Software, and to permit persons to whom the Software is furnished to do so, subject to the following conditions:

The above copyright notice and this permission notice shall be included in all copies or substantial portions of the Software.

THE SOFTWARE IS PROVIDED "AS IS", WITHOUT WARRANTY OF ANY KIND, EXPRESS OR IMPLIED, INCLUDING BUT NOT LIMITED TO THE WARRANTIES OF MERCHANTABILITY, FITNESS FOR A PARTICULAR PURPOSE AND NONINFRINGEMENT. IN NO EVENT SHALL THE AUTHORS OR COPYRIGHT HOLDERS BE LIABLE FOR ANY CLAIM, DAMAGES OR OTHER LIABILITY, WHETHER IN AN ACTION OF CONTRACT, TORT OR OTHERWISE, ARISING FROM, OUT OF OR IN CONNECTION WITH THE SOFTWARE OR THE USE OR OTHER DEALINGS IN THE SOFTWARE.

## **BEFORE USE**

#### IMPORTANT

- To ensure proper use, please read through this manual before using this product. It is especially important that you read and observe Warning and Caution in this manual.
- Please keep the manual in a safe and accessible place for future reference.

### **A** Warning

Do not operate any function that takes your attention away from safe driving.

# **Acaution** Volume setting:

- Adjust the volume so that you can hear sounds outside the car to prevent accidents.
- Lower the volume before playing digital sources to avoid damaging the speakers by the sudden increase of the output level.

#### General:

- Avoid using the external device if it might hinder safe driving.
- Make sure all important data has been backed up. We shall bear no responsibility for any loss of recorded data.
- Never put or leave any metallic objects (such as coins or metal tools) inside the unit to prevent a short circuit.

#### Remote control (RM-RK52):

- Do not leave the remote control in hot places such as on the dashboard.
- The Lithium battery is in danger of explosion if replaced incorrectly. Replace it only with the same or equivalent type.
- The battery pack or batteries shall not be exposed to excessive heat such as sunshine, fire or the like.
- Keep the battery out of reach of children and in its original packaging when not in used. Dispose of used batteries promptly. If swallowed, contact a physician immediately.

#### How to read this manual

- Operations are explained mainly using buttons on the faceplate of KD-X330BTS.
- English indications are used for the purpose of explanation. You can select the display language from themenu.
- [XX] indicates the selected items.
- (**→XX**) indicates references are available on the stated page.

# BASICS

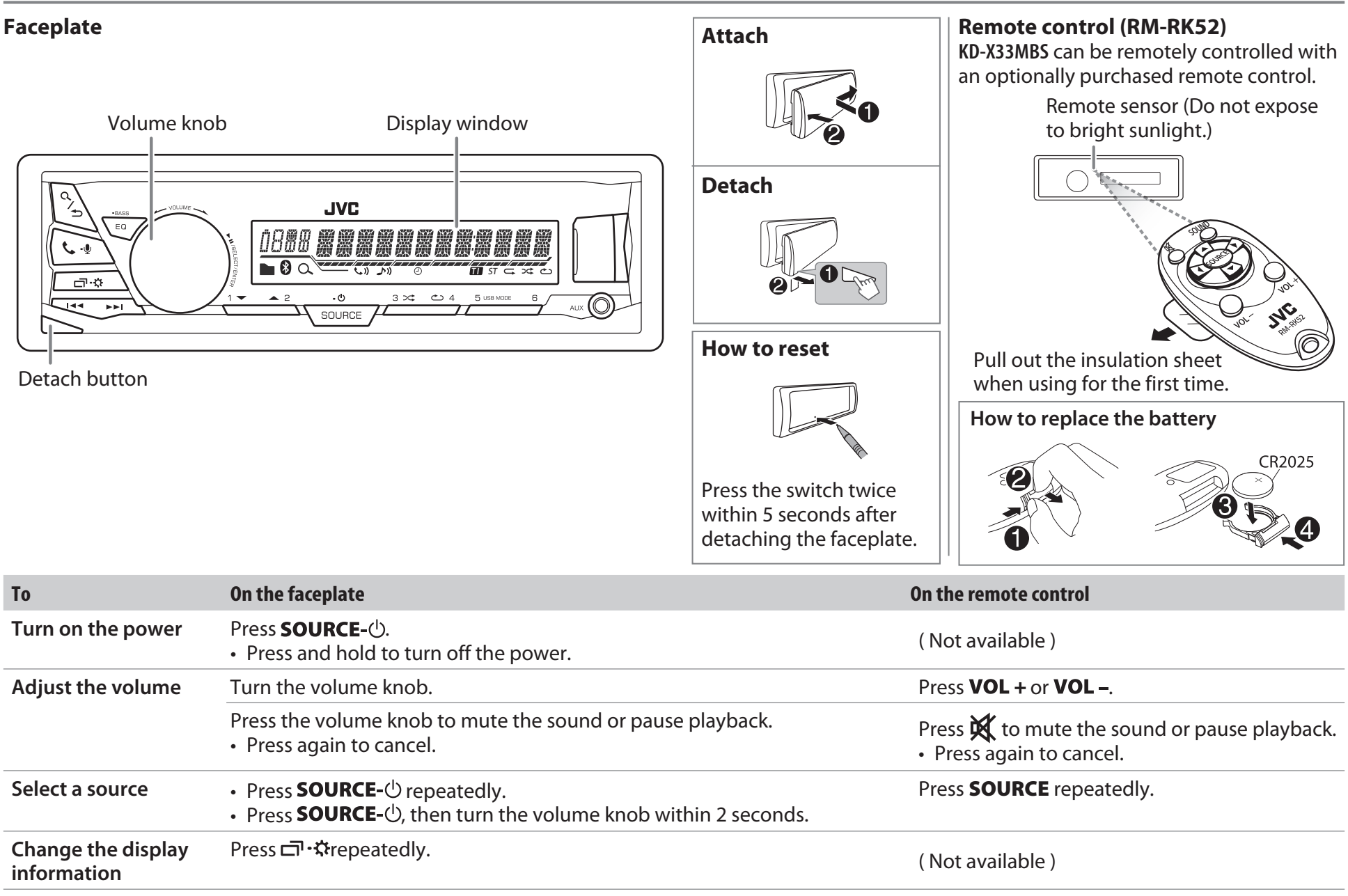

## **GETTING STARTED**

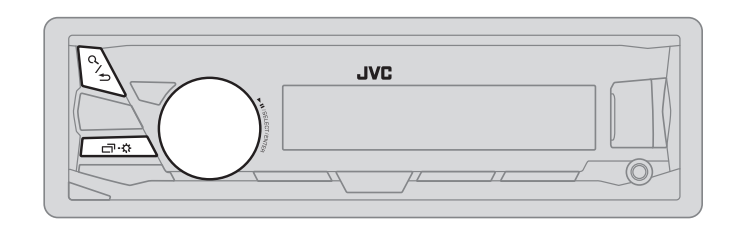

### Cancel the demonstration

When you turn on the power for the first time (or [FACTORY RST] is set to [YES]), the display shows: "CANCEL DEMO" → "PRESS"

- ➡ "VOLUME KNOB"
- 1 Press the volume knob. [YES] is selected for the initial setup.
- **2** Press the volume knob again. "DEMO OFF" appears.

### Set the clock

- 1 Press and hold □·☆.
- 2 Turn the volume knob to select [CLOCK], then press the knob.
- **3** Turn the volume knob to select [CLOCK SET], then press the knob.
- 4 Turn the volume knob to make the settings, then press the knob.

 $Day \Rightarrow Hour \Rightarrow Minute$ 

- 5 Turn the volume knob to select [24H/ 12H], then press the knob.
- 6 Turn the volume knob to select [12 HOUR] or [24 HOUR], then press the knob.
- 7 Press 디가 다 to exit.

To return to the previous setting item, press Q/2.

## 3 Set the basic settings

- I Press and hold ロ・な.
- 2 Turn the volume knob to select an item (see the following table), then press the knob.
- **3** Repeat step **2** until the desired item is selected or activated.
- 4 Press □ · ☆ to exit.

To return to the previous setting item, press Q/2.

Default: XX

| S | ETTINGS          |                                                                                                    |  |
|---|------------------|----------------------------------------------------------------------------------------------------|--|
| B | EEP              | (Not applicable when 3-way crossover is selected.)<br><u>ON</u> : Activates the keypress tone. ; <b>OFF</b> : Deactivates.                            |  |
| S | RC SELECT        |                                                                                                    |  |
|   | AM*              | ON: Enables AM in source selection. ; OFF: Disables.                                                                                                  |  |
|   | PANDORA*         | ON: Enables PANDORA in source selection. ; OFF: Disables.                                                                                             |  |
|   | IHEART*          | ON: Enables IHEARTRADIO in source selection. ; OFF: Disables.                                                                                         |  |
|   | AUX*             | ON: Enables AUX in source selection. ; OFF: Disables.                                                                                                 |  |
| F | F/W UPDATE       |                                                                                                    |  |
|   | SYSTEM           |                                                                                                    |  |
|   | F/W xxxx         | YES: Starts upgrading the firmware. ; <u>NO</u> : Cancels (upgrading is not activated).                                                               |  |
| F | ACTORY RST       | YES: Resets the settings to default (except the stored station). ; MO: Cancels.                                                                       |  |
| C | LOCK             |                                                                                                    |  |
| C | LOCK SYNC        | <b>AUTO</b> : The clock time is automatically set using the Clock Time (CT) data in FM Radio<br>Broadcast Data System signal. ; <b>OFF</b> : Cancels. |  |
| C | LOCK DISP        | <b>ON</b> : The clock time is shown on the display even when the unit is turned off. ; <b>OFF</b> : Cancels.                                          |  |
| E | NGLISH<br>SPANOL | Select the display language for menu and music information if applicable.<br>By default, <u>ENGLISH</u> is selected.                                  |  |

\* Not displayed when the corresponding source is selected.

# RADIO

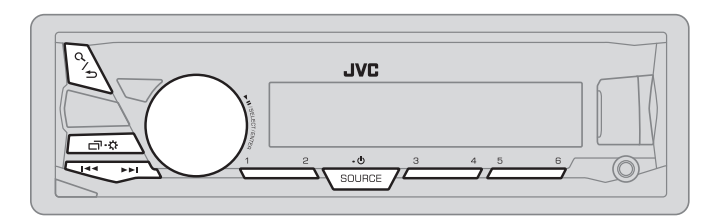

"ST" lights up when receiving an FM stereo broadcast with sufficient signal strength.

#### Search for a station

- 1 Press **SOURCE**-<sup>()</sup> repeatedly to select FM or AM.
- 2 Press I ← / ►►I (or press ← / ► on RM-RK52) to search for a station automatically.

(or)

Press and hold I ◄ / ► I (or press and hold < / ► on RM-RK52) until "M" flashes, then press repeatedly to search for a station manually.

#### **Settings in memory**

You can store up to 18 stations for FM and 6 stations for AM.

#### Store a station

While listening to a station....

Press and hold one of the number buttons (1 to 6).

(or)

- **1** Press and hold the volume knob until "PRESET MODE" flashes.
- 2 Turn the volume knob to select a preset number, then press the knob.

The preset number flashes and "MEMORY" appears.

### Select a stored station

Press one of the number buttons (1 to 6).

(or)

- 1 Press Q/⊅.
- 2 Turn the volume knob to select a preset number, then press the knob to confirm.

#### **Other settings**

- 1 Press and hold □·☆.
- 2 Turn the volume knob to select [TUNER], then press the knob.
- **3** Turn the volume knob to select an item (see the following table), then press the knob.
- 4 Repeat step 3 until the desired item is selected/activated or follow the instructions stated on the selected item.
- 5 Press ⊡ · ☆ to exit.

To return to the previous setting item, press Q/2.

Default: <u>XX</u>

| RADIO TIMER | <ul> <li>Turns on the radio at a specific time regardless of the current source.</li> <li><b>1</b> ONCE/ DAILY/ WEEKLY/ <u>OFF</u>: Select how often the timer will be turned on.</li> <li><b>2</b> FM/ AM/ SIRIUS XM*1: Select the source.</li> <li><b>3</b> 01 to 18 (for FM/ SIRIUS XM)/ 01 to 06 (for AM): Select the preset station.</li> <li><b>4</b> Set the activation day*2 and time.</li> <li>""" lights up when complete.</li> </ul> |
|-------------|----------------------------------------------------------------------------------------------------|
|             | <ul> <li>Radio Timer will not activate for the following cases.</li> <li>The unit is turned off.</li> <li>[OFF] is selected for [AM] in [SRC SELECT] after Radio Timer for AM is selected. (→ 4)</li> </ul>                                                                                                    |

\*1 Selectable only when SiriusXM Vehicle Tuner is connected. (→ 11)

\*2 Selectable only when [ONCE] or [WEEKLY] is selected in step 1.

# AUX

|             | Default: <u>XX</u>                                                                                                    |
|-------------|----------------------------------------------------------------------------------------------------|
| SSM         | <u>SSM 01 – 06</u> / SSM 07 – 12 / SSM 13 – 18: Automatically presets up to 18 stations for FM. "SSM" stops flashing when the first 6 stations are stored. Select SSM 07 – 12 / SSM 13 – 18 to store the following 12 stations.                                                          |
| IF BAND     | <u>AUTO</u> : Increases the tuner selectivity to reduce interference noises from adjacent FM stations. (Stereo effect may be lost.) ; <b>WIDE</b> : Subjects to interference noises from adjacent FM stations, but sound quality will not be degraded and the stereo effect will remain. |
| MONO*       | <b>ON</b> : Improves the FM reception, but the stereo effect will be lost. ;<br><u>OFF</u> : Cancels.                                                                                                    |
| AREA        | <u>AREA US</u> : For North/Central/South America, AM/FM intervals:<br>10 kHz/200 kHz. ; AREA SA: For some South American countries, AM/<br>FM intervals: 10 kHz/50 kHz. ; AREA EU: For any other areas, AM/FM<br>intervals: 9 kHz/50 kHz.                                                |
| PTY SEARCH* | Select a PTY code (see below).<br>If there is a station broadcasting a program of the same PTY code as you<br>have selected, that station is tuned in.                                                                                                    |

PTY code: NEWS, INFORM (information), SPORTS, TALK, ROCK, CLS ROCK (classic rock), ADLT HIT (adult hits), SOFT RCK (softrock), TOP 40, COUNTRY, OLDIES, SOFT, NOSTALGA (nostalgia), JAZZ, CLASSICL (classical), R & B (rhythm and blues), SOFT R&B (soft rhythm and blues), LANGUAGE, REL MUSC (religious music), REL TALK (religious talk), PERSNLTY (personality), PUBLIC, COLLEGE, HABL ESP (Spanish talk), MUSC ESP (Spanish music), HIP HOP, WEATHER

\* Only for FM source.

### Use a portable audio player

1 Connect a portable audio player (commercially available).

3.5 mm (1/8") stereo mini plug with "L" shaped connector (commercially available)

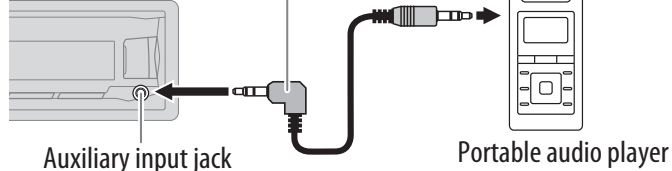

- 2 Select [ON] for [AUX] in [SRC SELECT]. (→ 4)
- **3** Press **SOURCE**- $\bigcirc$  repeatedly to select AUX.
- 4 Turn on the portable audio player and start playback.

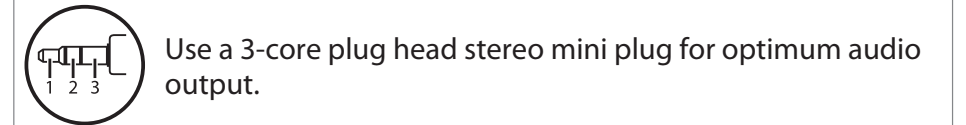

# USB / iPod / ANDROID

### Start playback

The source changes automatically and playback starts.

#### USB input terminal

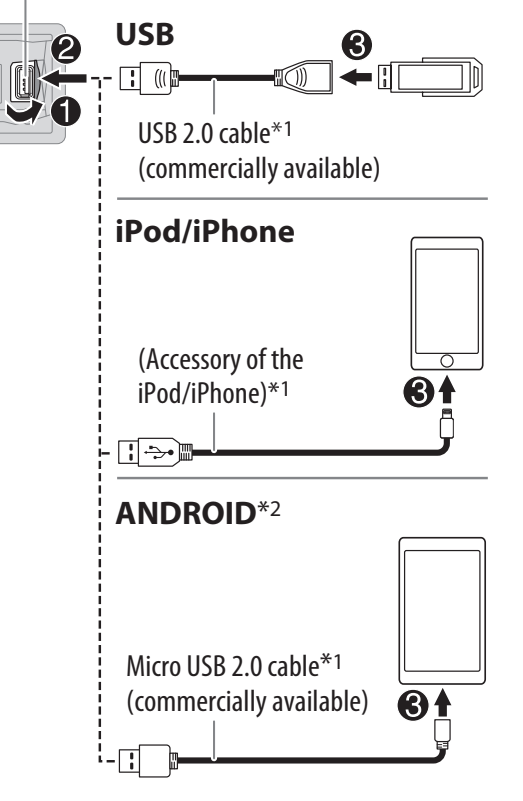

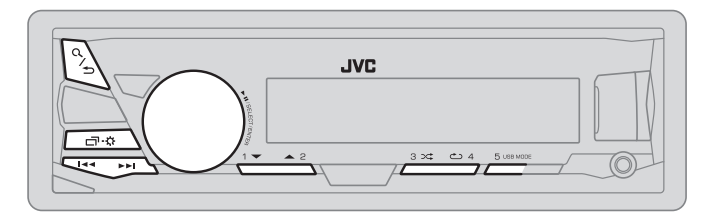

| То                               | On the faceplate                                                                                     | On the remote control                |
|----------------------------------|----------------------------------------------------------------------------------------------------|--------------------------------------|
| <b>Reverse / Fast-forward</b> *3 | Press and hold I / >>I.                                                                              | Press and hold ◀/►.                  |
| Select a file                    | Press ┥ / ►.                                                                                         | Press ◀/►.                           |
| Select a folder <sup>*4</sup>    | Press <b>2 ▲ / 1 ▼.</b>                                                                              | Press ▲ / ▼.                         |
| Repeat play <sup>*5</sup>        | Press <b>4</b> C repeatedly.                                                                         |                                      |
|                                  | TRACK RPT/ FOLDER RPT/ ALL RPT : MP3/WMA/AAC/WAV/FLAC fileONE RPT/ ALL RPT/ RPT OFF: iPod or ANDROID |                                      |
| Random play <sup>*5</sup>        | Press 3 🕫 repeatedly.                                                                                |                                      |
|                                  | FOLDER RND/ ALL RND/ RND OFF: MP3SONG RND/ ALL RND/ RND OFF: iPod                                    | /WMA/AAC/WAV/FLAC file<br>or ANDROID |

\*1 Do not leave the cable inside the car when not using.

\*2 When connecting an Android device, "Press [VIEW] to install JVC MUSIC PLAY APP" is shown. Follow the instructions to install the application. You can also install the latest version of JVC MUSIC PLAY application on your Android device before connecting.
 (→ 25)

\*3 For ANDROID: Applicable only when [AUTO MODE] is selected. (+8)

\*4 Only for MP3/WMA/AAC/WAV/FLAC files. This does not work for iPod/ ANDROID.

\*5 For iPod/ ANDROID: Applicable only when [HEAD MODE]/ [AUTO MODE] is selected. (+8)

## USB / iPod / ANDROID

#### Select control mode

#### While in USB-IPOD source, press **5 USB MODE** repeatedly.

**HEAD MODE:** Control iPod from this unit.

**IPHONE MODE:** Control iPod using the iPod itself. However, you can still play/ pause or file skip from this unit.

#### While in ANDROID source, press **5 USB MODE** repeatedly.

- **AUTO MODE:** Control Android device from this unit via JVC MUSIC PLAY application installed in the Android device.
- AUDIO MODE: Control Android device using the Android device itself via other media player applications installed in the Android device. However, you can still play/pause or file skip from this unit.

#### **Select music drive**

#### Press 5 USB MODE repeatedly.

Stored songs in the following drive will be played back.

- Selected internal or external memory of a smartphone (Mass Storage Class).
- Selected drive of a multiple drives device.

#### Select a file from a folder/list

- 1 Press Q/⊅.
- 2 Turn the volume knob to select a folder/list, then press the knob.
- 3 Turn the volume knob to select a file, then press the knob.

#### **Quick Search**

If you have many files, you can search through them quickly. Turn the volume knob quickly to browse through the list quickly.

– Not applicable for iPod.

**Alphabet search (applicable only for iPod):** You can search for a file according to the first character.

# Press $2 \blacktriangle / 1 \lor$ or turn the volume knob quickly to select the desired character (A to Z/ 0 to 9/ OTHERS).

- Select "OTHERS" if the first character is other than A to Z, 0 to 9.

- To return to the previous setting item, press Q/2.
- To cancel, press and hold Q / ⇒.
- For iPod, applicable only when [HEAD MODE] is selected.
- For ANDROID, applicable only when [AUTO MODE] is selected.

## Pandora®

#### **Preparation:**

Install the latest version of the Pandora application on your device (iPhone/ iPod touch), then create an account and log in to Pandora.

Select [ON] for [PANDORA] in [SRC SELECT]. (→ 4)

#### **Start listening**

- **1** Open the Pandora application on your device.
- 2 Connect your device to the USB input terminal.

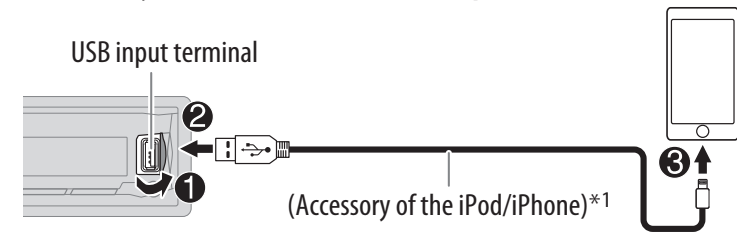

3 Press SOURCE-() repeatedly to select PANDORA. Broadcast starts automatically

| То                                        | On the faceplate       | On the remote control |
|-------------------------------------------|------------------------|-----------------------|
| Playback / pause                          | Press the volume knob. | Press 🐹.              |
| Skip a track                              | Press 🍽.               | Press 🕨.              |
| Thumbs up or<br>thumbs down <sup>*2</sup> | Press 2 ▲/ 1 ▼.        | Press ▲/ ▼.           |

\*1 Do not leave the cable inside the car when not using.

\*2 If thumbs down is selected, the current track is skipped.

#### Create and save a new station

- 1 Press Q/⊅.
- 2 Turn the volume knob to select [NEW STATION], then press the knob.
- **3** Turn the volume knob to select [FROM TRACK] or [FROM ARTIST], then press the knob.

A new station is created based on the current song or artist.

4 Press and hold number button 3, 4, 5 or 6 to store.

To select a stored station, press number button 3, 4, 5 or 6.

#### Search for a registered station

- 1 Press Q/⊅.
- 2 Turn the volume knob to select an item, then press the knob.
   [BY DATE]: According to the registered date.
   [A-Z]: Alphabetical order.
- **3** Turn the volume knob to select the desired station, then press the knob.

To cancel, press and hold Q/  $\Box$ .

#### **Bookmark current song information**

#### Press and hold the volume knob.

"BOOKMARKED" appears and the information is stored to your device. The bookmark is available on your Pandora account but not on this unit.

## iHeartRadio®

#### **Preparation:**

Install the latest version of iHeartAuto application on your device (iPhone/ iPod touch), then create an account and log in to iHeartRadio.

• Select [ON] for [IHEART] in [SRC SELECT]. (→ 4)

#### **Start listening**

- **1** Open the iHeartAuto application on your device.
- 2 Connect your device to the USB input terminal.

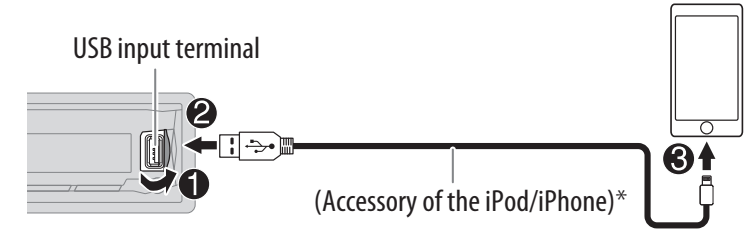

- 3 Press SOURCE-<sup>()</sup> repeatedly to select IHEARTRADIO. Broadcast starts automatically
- \* Do not leave the cable inside the car when not using.

| То                              | On the faceplate                                                                                                    | On the remote control |
|---------------------------------|----------------------------------------------------------------------------------------------------|-----------------------|
| Playback / pause                | Press the volume knob.                                                                                              | Press 🕵 .             |
| Skip a track for custom station | Press ►►.                                                                                                    | Press ▶.              |
| Thumbs up or<br>thumbs down     | Press <b>2 ▲</b> / <b>1 ▼.</b>                                                                                      | Press ▲ / ▼.          |
| Create a new/<br>custom station | Press and hold the volume knob.                                                                                     | (Not available )      |
| Scan for live station           | <ol> <li>Press 3 to start<br/>scanning.</li> <li>Press the volume<br/>knob to listen to the<br/>station.</li> </ol> | ( Not available )     |

#### Search and store a station

- 1 Press Q/⊅.
- 2 Turn the volume knob to select a category, then press the knob.
- **3** Turn the volume knob to select the desired station, then press the knob.

When a city list appears, you can search cities in alphabetical order by turning the volume knob quickly.

To cancel, press and hold Q/  $\Box$ .

- To store a station: Press and hold one of the number buttons (4 to 6).
- To select a stored station: Press one of the number buttons (4 to 6).

## SiriusXM<sup>®</sup> Radio

Only SiriusXM<sup>®</sup> brings you more of what you love to listen to, all in one place. Get over 140 channels, including commercial-free music plus the best sports, news, talk, comedy and entertainment. Welcome to the world of satellite radio. A SiriusXM Vehicle Tuner and Subscription are required.

#### **Preparation:**

1 Connect the optional SiriusXM Vehicle Tuner (commercially available).

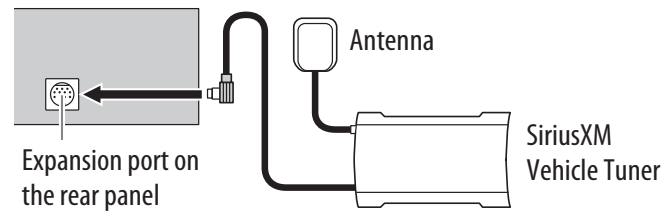

2 Check your Radio ID for activation.

The SiriusXM Radio ID is required for activation and can be found by tuning to Channel 0 as well as on the label found on the SiriusXM Connect tuner and its packaging.

The Radio ID does not include the letters I, O, S or F.

**3** Press **SOURCE**-() repeatedly to select SIRIUS XM to start updating.

#### **Start listening**

- 1 Press **SOURCE**- $\bigcirc$  repeatedly to select SIRIUS XM.
- 2 Press Q/.
- "**Q**" lights up.
- **3** Turn the volume knob to select a CATEGORY, then press the knob.
- **4** Turn the volume knob to select a category from the list, then press the knob. If "ALL CHANNEL" is selected, all the available channels will be shown.
- 5 Turn the volume knob to select a channel, then press the knob. (or)

Press I ◄ / ► I to search for a channel manually.

• Pressing and holding I◄◀ / ►►I changes the channel rapidly.

If a locked channel or a mature channel is selected, a pass code input screen appears. Enter the pass code to receive the channel. ( $\Rightarrow$  13)

#### Store a channel

You can store up to 18 channels.

| То              | Do this                                                                                                    |  |  |
|-----------------|----------------------------------------------------------------------------------------------------|--|--|
| Store a channel | Press and hold one of the number buttons ( <b>1</b> to <b>6</b> ).                                                                                                    |  |  |
|                 | <ol> <li>Press and hold the volume knob until "PRESET MODE" flashes.</li> <li>Turn the volume knob to select a preset number, then press<br/>the knob.<br/>The preset number flashes and "MEMORY" appears.</li> </ol> |  |  |
| Select a stored | Press one of the number buttons ( <b>1</b> to <b>6</b> ).                                                                                                    |  |  |
| channel         | <ol> <li>Press Q/⇒.</li> <li>Turn the volume knob to select PRESET, then press the knob.</li> <li>Turn the volume knob to select a preset number, then press the knob.</li> </ol>                                     |  |  |
|                 | Press ▲/▼ on RM-RK52.                                                                                                    |  |  |

## SiriusXM<sup>®</sup> Radio

#### SiriusXM Replay<sup>™</sup>

- Press the volume knob." ights up and the unit memorizes this paused position.
- 2 Press the volume knob to start Replay. Replay starts from the paused position in step 1.

#### During Replay...

| То                                        | On the faceplate                                                                                  | On the remote control                                     |
|-------------------------------------------|---------------------------------------------------------------------------------------------------|-----------------------------------------------------------|
| Playback / pause                          | Press the volume knob.                                                                            | Press 🐹                                                   |
| Skip the current song<br>backward/forward | Press 🔫 / ►.                                                                                      | Press ◀/ ►.                                               |
| Rewind /<br>Fast-forward                  | Press and hold<br>I⊲⊲ / ►►I.                                                                      | Press and hold $\blacktriangleleft/\blacktriangleright$ . |
| Go to Live and exit                       | Press and hold the volume knob.                                                                   |                                                           |
| Replay                                    | <ol> <li>Press Q/⇒.</li> <li>Turn the volume knob to select LIVE, then press the knob.</li> </ol> |                                                           |

#### SmartFavorites and TuneStart™

User preset channels are initially assigned as the SmartFavorites channels. SmartFavorite channel is available with SXV200 or later SiriusXM tuner models. The SiriusXM Vehicle Tuner automatically buffers the broadcast audio content of the SmartFavorites channels in the background.

- Using SXV200: This unit can assign a maximum of 6 SmartFavorites channels. If you try to assign the 7th channel, an error beep tone will be heard. Initially, preset channels 1 to 6 are assigned as SmartFavorites.
   Using SiriusXM tuner models later than SXV200: This unit can assign a maximum of 18 SmartFavorites channels. Initially, all preset channels are assigned as SmartFavorites.
- "\*" appears at the last character of the channel name for the SmartFavorites channels.

When you select a SmartFavorites channel, you can rewind and replay up to 30 minutes of any of the missed news, talk, sports or music content.

 Playback starts from the beginning of the song if [TUNE START] is set to [0N] (→ 13) for most music channels stored as a SmartFavorite.

| То                                     | On the faceplate                                                                                                    |  |
|----------------------------------------|----------------------------------------------------------------------------------------------------|--|
| Select a stored                        | Press one of the number buttons (1 to 6).                                                                                                    |  |
| SmartFavorite<br>channel               | <ol> <li>Press Q/⇒.</li> <li>Turn the volume knob to select a preset number, then press the knob to confirm.</li> </ol>                                                                                                    |  |
| Cancel<br>SmartFavorites<br>channels   | <ol> <li>Press Q/⇒.</li> <li>Turn the volume knob to select PRESET, then press the knob.</li> <li>Turn the volume knob to select a preset number, then press and hold the knob.</li> <li>"*" are removed from the last character.</li> </ol> |  |
| Reassign<br>SmartFavorites<br>channels | Repeat steps 1 to 3 of cancelling SmartFavorites channels.<br>"*" appears at the last character.                                                                                                    |  |

### TuneScan™

You can get a short preview of the songs that you have missed on each of your SmartFavorite music channels or currently tuned music channel.

- 1 Press Q / ⇒.
- **2** Turn the volume knob to select TUNE SCAN, then press the knob. Scanning start for the first 6 seconds of the recorded music contents.
- To listen to the current song, press the volume knob to stop scanning. The unit continues playing the current song.
- To select the previous/next song, press I ◄ / ►►I.
- To cancel scanning, press and hold the volume knob. Playback returns to the channel before you entered TuneScan.

### SiriusXM<sup>®</sup> Radio

#### SiriusXM settings

- 1 Press and hold □¬·☆.
- 2 Turn the volume knob to select [SIRIUS XM], then press the knob.
- 3 Turn the volume knob to select an item (see the following table), then press the knob.
- 4 Repeat step 3 until the desired item is selected/activated or follow the instructions stated on the selected item.
- 5 Press □ · ☆ to exit.

To return to the previous setting item, press Q/2.

| Default: | <u>XX</u> |
|----------|-----------|
|----------|-----------|

| CH LOCK    | <ul> <li>To unlock settings:</li> <li>1 Turn the volume knob to select a number.</li> <li>2 Press I ◄ / ▶ I to move to the entry position.</li> <li>3 Repeat steps 1 and 2 to enter the current pass code.<br/>(Initial pass code is 0000.)</li> <li>4 Press the volume knob to confirm.</li> </ul>                                                                                                    |  |
|------------|----------------------------------------------------------------------------------------------------|--|
| CODE SET   | <ol> <li>Press the volume knob to enter [NEW CODE].</li> <li>Turn the volume knob to select a number.</li> <li>Press I ◄&lt; / ►►I to move to the entry position.</li> <li>Repeat steps 2 and 3 to enter a new 4-digit pass code.</li> <li>Press the volume knob to confirm.</li> <li>Repeat steps 2 to 5 to reconfirm the pass code.</li> <li>Make a note of the new pass code to enter channel lock settings for next time.</li> </ol> |  |
| LOCK SET   | MATURE CH: Selects the SiriusXM-defined lock setting. ; USER DEFINED: Selects the individual channels the user wants to lock. ; <u>OFF</u> : Cancels.                                                                                                    |  |
| CH EDIT*1  | <ol> <li>Turn the volume knob to select a category, then press the knob.</li> <li>Turn the volume knob to select a channel you want to lock, then press the knob.</li> <li>"L" appears in front of the channel number.</li> <li>Press and hold Q / ⇒ to exit.</li> </ol>                                                                                                    |  |
| CH CLEAR*1 | YES: Clears all the locked channels. ; <u>NO</u> : Cancels.                                                                                                    |  |

| TUNE START*2 | <u>ON</u> : All qualified music channels in the Smart Favorites will start playback from the beginning of the song. ; <b>OFF</b> : Cancels. |
|--------------|----------------------------------------------------------------------------------------------------|
| SIGNAL LVL   | NO SIGNAL/ WEAK/ GOOD/ STRONG: Shows the strength of the<br>current received signal.                                                        |
| BUF USAGE    | 0% — 100% ( <u>0</u> ): Shows the memory usage for Replay buffer.                                                                           |
| SXM RESET    | <b>YES</b> : Resets stored channel and lock setting to default. ;<br><u>NO</u> : Cancels.                                                   |

 \*1 Displayed only when [USER DEFINED] is selected.
 \*2 Available only if the connected SiriusXM Vehicle Tuner is SXV200 or later that supports SmartFavorites.

### **BLUETOOTH** — Connection

### Supported Bluetooth profiles

- Hands-Free Profile (HFP)
- Advanced Audio Distribution Profile (A2DP)
- Audio/Video Remote Control Profile (AVRCP)
- Serial Port Profile (SPP)
- Phonebook Access Profile (PBAP)

## Supported Bluetooth codecs

- Sub Band Codec (SBC)
- Advanced Audio Coding (AAC)

# Connect the microphone

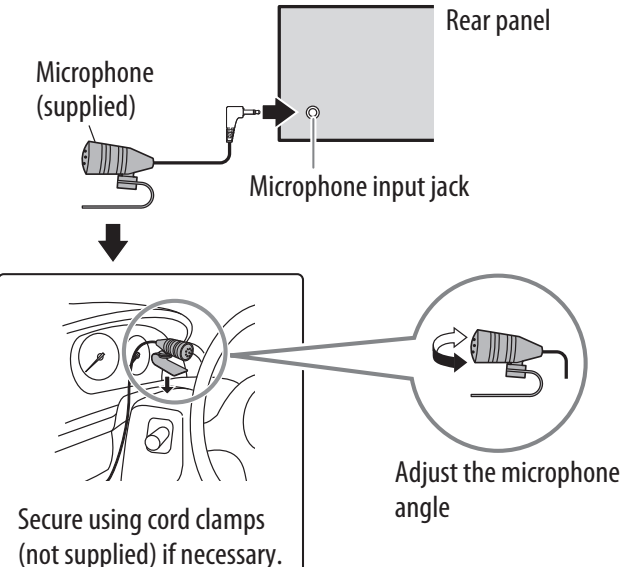

## Pair and connect a Bluetooth device for the first time

- 1 Press SOURCE- $\bigcirc$  to turn on the unit.
- **2** Search and select "JVC UNIT" on the Bluetooth device. "BT PAIRING" flashes on the display.
  - For some Bluetooth devices, you may need to enter the Personal Identification Number (PIN) code immediately after searching.
- **3** Perform (A) or (B) depending on what scrolls on the display. For some Bluetooth devices, pairing sequence may vary from the steps described below.
  - (A) "[Device Name]" → "XXXXXX" → "VOL YES" → "BACK NO"
    - "XXXXXX" is a 6-digit passkey randomly generated during each pairing.
    - 1 Ensure that the passkey which appears on the unit and Bluetooth device is the same.
    - 2 Press the volume knob to confirm the passkey.
    - 3 Operate the Bluetooth device to confirm the passkey.

## (B) "[Device Name]" → "VOL – YES" → "BACK – NO"

- 1 Press the volume knob to start pairing.
- 2 If "PAIRING" → "PIN 0000" scrolls on the display, enter the PIN code "0000" into the Bluetooth device.
  - You can change to a desired PIN code before pairing. ( $\Rightarrow$  18)
- If only "PAIRING" appears, operate the Bluetooth device to confirm pairing.

"PAIRING COMPLETED" appears when pairing is completed and "<sup>®</sup>" will light up when the Bluetooth connection is established.

Lights up to show the battery strength and signal strength.\*

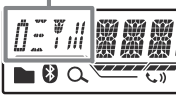

- \* Functionality depends on the type of the phone used.
- This unit supports Secure Simple Pairing (SSP).
- Up to 10 devices can be registered (paired) in total.
- Once the pairing is completed, the Bluetooth device will remain registered in the unit even if you reset the unit. To delete the paired device, → 18, [DELETE PAIR].
- A maximum of two Bluetooth phones and one Bluetooth audio device can be connected at any time.
- Some Bluetooth devices may not automatically connect to the unit after pairing. Connect the device to the unit manually.
- Refer to the instruction manual of the Bluetooth device for more information.

## **BLUETOOTH**<sup>®</sup>

#### **Auto Pairing**

When you connect the iPhone/ iPod touch/ Android device to the USB input terminal, pairing request (via Bluetooth) is automatically activated.

# Press the volume knob to pair once you have confirmed the device name.

Automatic pairing request is activated only if:

- Bluetooth function of the connected devcie is turned on.
- [AUTO CNNT] is set to [ON]. (→ 18)
- JVC MUSIC PLAY application is installed on the Android device (→ 7) and [AUTO MODE] is selected (→ 8).

#### **BLUETOOTH** — Mobile phone

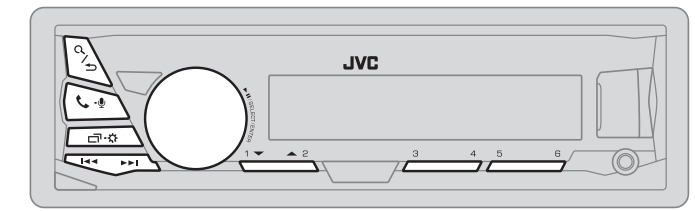

#### **Receive a call**

When there is an incoming call:

- The buttons will blink in the blinking pattern you have selected in [RING ILLUMI]. (+ 16)
- The unit answers the call automatically if [AUTO ANSWER] is set to a selected time. (+ 16)

During a call:

- The buttons stop blinking.
- If you turn off the unit or detach the faceplate, the Bluetooth connection is disconnected.

| То                  | On the faceplate                                          | On the remote control                                                            |
|---------------------|-----------------------------------------------------------|----------------------------------------------------------------------------------|
| First incoming call |                                                           |                                                                                  |
| Answer a call       | Press 🏷 – 🖞 or the volume knob.                           | Press ▲/▼/◀/▶.                                                                   |
| Reject a call       | Press and hold 📞 – 🖞 or the volume knob.                  | Press and hold $\blacktriangle/ \bigtriangledown / \checkmark / \blacklozenge$ . |
| End a call          | Press and hold $\checkmark \neg \Psi$ or the volume knob. | Press and hold $\blacktriangle/ \bigtriangledown / \checkmark / \blacklozenge$ . |

| То                                                      | On the faceplate                                                                                                    | On the remote control      |
|---------------------------------------------------------|----------------------------------------------------------------------------------------------------|----------------------------|
| While talking on the first incor                        | ning call                                                                                                    |                            |
| Answer another incoming call and hold the current call  | Press & −♥ or the volume<br>knob.                                                                                                    | ( Not available )          |
| Reject another incoming call                            | Press and hold $-\Psi$ or the volume knob.                                                                                                    | (Not available )           |
| While having two active calls                           |                                                                                                    |                            |
| End current call and activate held call                 | Press and hold $-\Psi$ or the volume knob.                                                                                                    | Press and hold<br>▲/▼/◀/►. |
| Swap between the current call and held call             | Press 🏷 – 🖳                                                                                                    | ( Not available )          |
| Adjust the phone volume<br>[00] to [35] (Default: [15]) | <ul> <li>Turn the volume knob<br/>during a call.</li> <li>This adjustment will not<br/>affect the volume of the<br/>other sources.</li> </ul> | ( Not available )          |
| Switch between hands-free<br>and private talk modes     | <ul> <li>Press Q/→ during a call.</li> <li>Operations may vary according to the connected Bluetooth device.</li> </ul>                        | ( Not available )          |

#### Improve the voice quality

While talking on the phone.... **1** Press and hold ロ・な.

- 2 Turn the volume knob to select an item (see the following table), then press the knob.
- 3 Repeat step 2 until the desired item is selected or activated.
  4 Press ロ・な to exit.

To return to the previous setting item, press Q/2.

| MIC LEVEL                                                                | -10 — +10 ( <u>-4</u> ): The sensitivity of the microphone increases<br>as the number increased.                                                                                                    |
|--------------------------------------------------------------------------|----------------------------------------------------------------------------------------------------|
| NOISE RDCT                                                               | -5 - +5 ( <b>0</b> ): Adjust the noise reduction level until the least noise is being heard during a phone conversation.                                                                                                    |
| ECHO CANCEL                                                              | -5 - +5 ( <b>0</b> ): Adjust the echo cancellation delay time until the least ocho is being heard during a phone conversation                                                                                                 |
| <b>Make th</b><br>1 Press <b>S</b> -                                     | e settings for receiving a call                                                                                                    |
| Make the<br>Press -<br>Turn the<br>table), the<br>Repeat st<br>activated | e settings for receiving a call<br>• to enter Bluetooth mode.<br>volume knob to select an item (see the following<br>en press the knob.<br>ep 2 until the desired item is selected or                                         |
| Make the<br>Press -<br>Turn the<br>table), the<br>Repeat st<br>activated | e settings for receiving a call<br>• to enter Bluetooth mode.<br>volume knob to select an item (see the following<br>en press the knob.<br>ep 2 until the desired item is selected or<br>he previous setting item, press Q/=. |

| SETTINGS    |                                                                                                    |
|-------------|----------------------------------------------------------------------------------------------------|
| AUTO ANSWER | <b>01 SEC</b> — <b>30 SEC</b> : The unit answers incoming call automatically in the selected time (in seconds). ;<br><u>OFF</u> : Cancels.              |
| RING ILLUMI | BLINK 1 — BLINK 5 ( <u>BLINK 2</u> ): Selects the notification blinking pattern for the buttons when there is an incoming call. ; <b>OFF</b> : Cancels. |

#### Make a call

You can make a call from the call history, phonebook, or dialing the number. Call by voice is also possible if your mobile phone has the feature.

- 1 Press **└ - !** to enter Bluetooth mode.
- 2 Turn the volume knob to select an item (see the following table), then press the knob.
- **3** Repeat step **2** until the desired item is selected/activated or follow the instructions stated on the selected item.

To return to the previous setting item, press Q/2.

| RECENT CALL | <ul> <li>(Applicable only if the phone supports PBAP)</li> <li>Press the volume knob to select a name or a phone number.</li> <li>"&lt;" indicates call received, "&gt;" indicates call made, "M" indicates call missed.</li> <li>"NO HISTORY" appears if there is no recorded call history or call number.</li> <li>Press the volume knob to call.</li> </ul>                                                                                                    |
|-------------|----------------------------------------------------------------------------------------------------|
| PHONEBOOK   | <ul> <li>(Applicable only if the phone supports PBAP)</li> <li>1 Press 2 ▲ / 1 ▼ to select the desired letter (A to Z, 0 to 9, and 0THERS).</li> <li>"0THERS" appears if the first character is other than A to Z, 0 to 9.</li> <li>2 Turn the volume knob to select a name, then press the knob.</li> <li>3 Turn the volume knob to select a phone number, then press the knob to call.</li> <li>The phonebook of the connected phone is automatically transferred to the unit when pairing.</li> <li>This unit can display only non-accent letters. (Accent letters such as "Ú" is showns as "U".)</li> </ul> |
| DIAL NUMBER | <ol> <li>Turn the volume knob to select a number (0 to 9) or character (*, #, +).</li> <li>Press I ◄ / ▶ I to move the entry position.<br/>Repeat steps 1 and 2 until you finish entering the phone number.</li> <li>Press the volume knob to call.</li> </ol>                                                                                                    |
| VOICE       | Speak the name of the contact you want to call or the voice command to control the phone functions. (  Make a call using voice recognition)                                                                                                    |

#### Make a call using voice recognition

- 1 Press and hold  $\checkmark \Psi$  to activate the connected phone.
- 2 Speak the name of the contact you want to call or the voice command to control the phone functions.
- Supported Voice Recognition features vary for each phone. Refer to the instruction manual of the connected phone for details.
- This unit also supports the intelligent personal assistant function of iPhone.

#### Settings in memory

### Store a contact in memory

You can store up to 6 contacts into the number buttons (1 to 6).

- 1 Press **└** ♥ to enter Bluetooth mode.
- 2 Turn the volume knob to select [RECENT CALL], [PHONEBOOK], or [DIAL NUMBER], then press the knob.
- **3** Turn the volume knob to select a contact or enter a phone number.

If a contact is selected, press the volume knob to show the phone number.

4 Press and hold one of the number buttons (1 to 6). "MEMORY P(selected preset number)" appears when the contact is stored.

To erase a contact from the preset memory, select [DIAL NUMBER] in step **2** and store a blank number.

### Make a call from memory

- 2 Press one of the number buttons (1 to 6).
- **3** Press the volume knob to call. "NO PRESET" appears if there is no contacts stored.

#### **Bluetooth mode settings**

- 1 Press and hold □·☆.
- 2 Turn the volume knob to select [BLUET00TH], then press the knob.
- **3** Turn the volume knob to select an item (see the following table), then press the knob.
- 4 Repeat step 3 until the desired item is selected/activated or follow the instructions stated on the selected item.
- 5 Press ⊡ · ☆ to exit.

To return to the previous setting item, press Q/2.

|                                | Default: XX                                                                                                    |  |
|--------------------------------|----------------------------------------------------------------------------------------------------|--|
| PHONE*1                        | Selects the phone or audio device to connect or disconnect.<br>" $\mathcal{H}$ " appears in front of the device name when connected                                                                                                    |  |
| AUDIO*1                        | " $\star$ " appears in front of the device name when connected.                                                                                                    |  |
| APPLICATION*1                  | Shows the connected phone name using the JVC Smart Music Control $^{*2}$ app. " $*$ " appears in front of the device name when connected.                                                                                                    |  |
| DELETE PAIR                    | <ol> <li>Turn the volume knob to select a device to delete, then press the knob.</li> <li>Turn the volume knob to select [YES] or [NO], then press the knob.</li> </ol>                                                                                                    |  |
| SET PINCODE<br>( <u>0000</u> ) | <ul> <li>Changes the PIN code (up to 6 digits).</li> <li>1 Turn the volume knob to select a number.</li> <li>2 Press I ◄ </li> <li>2 Press I ◄ </li> <li>4 </li> <li>4 &gt; I to move the entry position.<br/>Repeat steps 1 and 2 until you finish entering the PIN code.</li> <li>3 Press the volume knob to confirm.</li> </ul> |  |
| AUTO CNNCT                     | <u>ON</u> : The unit automatically reconnect when the last connected Bluetooth device is within range. ; <b>OFF</b> : Cancels.                                                                                                    |  |
| AUTO PAIR                      | <u>ON</u> : The unit automatically pair supported Bluetooth device (iPhone/ iPod touch/<br>Android device) when it is connected through USB input terminal. Depending on the<br>operating system of the connected device, this function may not work. ; <b>OFF</b> : Cancels.                                                      |  |
| INITIALIZE                     | <b>YES</b> : Initializes all the Bluetooth settings (including stored pairing, phonebook, and etc.). ; <u>NO</u> : Cancels.                                                                                                    |  |
| INFORMATION                    | MY BT NAME: Displays the unit name (JVC UNIT). ;<br>MY ADDRESS: Shows address of this unit.                                                                                                    |  |
|                                |                                                                                                    |  |

\*1 You can only connect a maximum of two Bluetooth phones and one Bluetooth audio device at any time.

\*2 JVC Smart Music Control is designed to view JVC car receiver status and perform simple control operations on Android smart phones.

#### Bluetooth compatibility check mode

You can check the connectivity of the supported profile between the Bluetooth device and the unit.

- Make sure there is no Bluetooth device paired.
- Press and hold \$ ♥.
   "BLUETOOTH" + "CHECK MODE" appears. "SEARCH NOW USING PHONE" + "PIN IS 0000" scrolls on the display.
- **2** Search and select "JVC UNIT" on the Bluetooth device within 3 minutes.
- **3** Perform (A), (B) or (C) depending on what appears on the display.
  - (A) "PAIRING" → "XXXXXX" (6-digit passkey): Ensure that the same passkey appears on the unit and Bluetooth device, then operate the Bluetooth device to confirm the passkey.
  - (B) "PAIRING" → "PIN IS 0000": Enter "0000" on the Bluetooth device.
  - (C) "PAIRING": Operate the Bluetooth device to confirm pairing.

After pairing is successful, "PAIRING OK" → "[Device Name]" appears and Bluetooth compatibility check starts. If "CONNECT NOW USING PHONE" appears, operate the Bluetooth device to allow phonebook access to continue. "TESTING" flashes on the display.

#### The connectivity result flashes on the display.

"PAIRING OK" and/or "H.FREE OK"\*1 and/or "A.STREAM OK"\*2 and/or "PBAP OK"\*3 : Compatible

- \*1 Compatible with Hands-Free Profile (HFP)
- \*2 Compatible with Advanced Audio Distribution Profile (A2DP)
- \*3 Compatible with Phonebook Access profile (PBAP)

After 30 seconds, "PAIRING DELETED" appears to indicate that pairing has been deleted, and the unit exits check mode.

・ To cancel, press and hold **SOURCE**-<sup>()</sup> to turn off the power, then turn on the power again.

#### **BLUETOOTH** — Audio

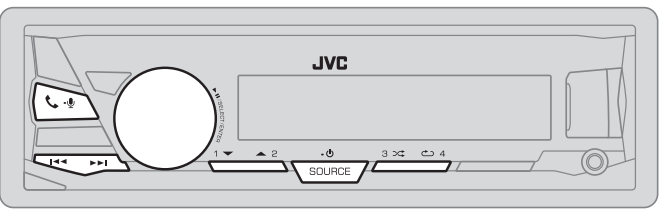

#### Audio player via Bluetooth

- 1 Press **SOURCE**-<sup>()</sup> repeatedly to select BT AUDIO (or press **SOURCE** on RM-RK52).
- 2 Operate the Bluetooth audio player to start playback.

| То                                   | On the faceplate                                            | On the remote control |
|--------------------------------------|-------------------------------------------------------------|-----------------------|
| Playback / pause                     | Press the volume knob.                                      | Press 💢 .             |
| Select group or folder               | Press <b>2 ▲ / 1 ▼.</b>                                     | Press ▲ / ▼.          |
| Reverse / Forward skip               | Press 🔫 / ►.                                                | Press ◀/►.            |
| Reverse / Fast-forward               | Press and hold I◄◀ / ►►I.                                   | Press and hold ◀/▶.   |
| Repeat play                          | Press <b>4 ک</b> repeatedly.<br>TRACK RPT, ALL RPT, RPT OFF | ( Not available )     |
| Random play                          | Press <b>3 ☆</b> repeatedly.<br>GROUP RND, ALL RND, RND OFF | ( Not available )     |
| Select a file from a folder/<br>list | Refer to "Select a file from a folder/list" on page 8.      | ( Not available )     |

Operations and display indications may differ according to their availability on the connected device.

#### Internet radio via Bluetooth

#### Listen to Pandora

You can listen to Pandora on the Android device via Bluetooth on this unit.

#### Preparation:

Select [ON] for [PANDORA] in [SRC SELECT]. (+4)

- **1** Open the Pandora application on your device.
- 2 Connect your Bluetooth audio player via Bluetooth connection. (→ 14)
- 3 Press SOURCE-() repeatedly to select PANDORA. The source switches and broadcast starts automatically.

You can operate Pandora in the same way as Pandora for iPod/iPhone. ( $\Rightarrow$  9)

### Listen to iHeartRadio

You can listen to iHeartRadio on the Android device via Bluetooth on this unit.

#### Preparation:

Select [ON] for [IHEART] in [SRC SELECT]. (+ 4)

- 1 Open the iHeartAuto application on your smart phone.
- 2 Connect your smart phone via Bluetooth connection. (→ 14)
- 3 Press SOURCE-() repeatedly to select IHEARTRADIO.

The source switches and broadcast starts automatically.

You can operate iHeartRadio in the same way as iHeartRadio for iPod/iPhone. (→ 10)

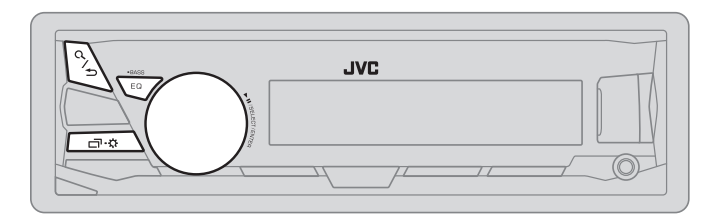

#### Select a preset equalizer

Press EQ-BASS repeatedly.

(or)

Press **EQ-BASS**, then turn the volume knob within 5 seconds.

Preset equalizer:

FLAT (default)/ HARD ROCK / POP / HIP HOP / R&B / JAZZ / CLASSICAL / USER

#### Store your own sound settings

- 1 Press and hold **EQ-BASS** to enter EASY EQ setting.
- **2** Turn the volume knob to select an item, then press the knob. Refer to [EASY EQ] for setting and the result is stored to [USER].
- To return to the previous setting item, press Q/2.
- To exit, press **EQ-BASS**.

### **Other settings**

- 1 Press and hold ⊡·☆.
- 2 Turn the volume knob to select an item (see the following table), then press the knob.
- **3** Repeat step **2** until the desired item is selected/activated or follow the instructions stated on the selected item.
- 4 Press □ · ☆ to exit.

To return to the previous setting item, press Q/2.

| EN DDECET                                                                                                    | Soloct a prosot oqui                                                                                                    | lizor cuitable to the mu                                                                                                    | sic gopro (Soloct [ <b>IISED</b> ] to us                                                                              |  |  |
|----------------------------------------------------------------------------------------------------|----------------------------------------------------------------------------------------------------|----------------------------------------------------------------------------------------------------|----------------------------------------------------------------------------------------------------|--|--|
| EQTRESET                                                                                                    | the settings made i                                                                                                    | Select a preset equalizer suitable to the music genre. (Select [USER] to us the settings made in [EASY EO] or [PRO EO].)                                                                                                    |                                                                                                    |  |  |
|                                                                                                    | <u>FLAT</u> / HARD ROC                                                                                                    | FLAT / HARD ROCK / POP / HIP HOP / R&B / JAZZ / CLASSICAL / USER                                                                                                    |                                                                                                    |  |  |
| EASY EQ                                                                                                    | Adjust your own sound settings. The settings are stored to [USER].                                                                                                    |                                                                                                    |                                                                                                    |  |  |
|                                                                                                    | The settings mad                                                                                                    | e may affect the curren                                                                                                    | t settings of [ <b>PRO EQ</b> ].                                                                                      |  |  |
|                                                                                                    | SUB.W SP*1*2:                                                                                                    | <b>00</b> to <b>+06</b>                                                                                                    | (Default: <u>03</u>                                                                                                   |  |  |
|                                                                                                    | SUB.W <sup>*1*3</sup> :                                                                                                    | -50 to $+10$                                                                                                    | <u>00</u>                                                                                                    |  |  |
|                                                                                                    | BASS LVL:                                                                                                    | -09 to $+09$                                                                                                    | <u>00</u>                                                                                                    |  |  |
|                                                                                                    |                                                                                                    | -09 to $+09$                                                                                                    | <u>00</u><br>00)                                                                                                    |  |  |
|                                                                                                    | IKE LVL:                                                                                                    | -0910+09                                                                                                    | <u>UU</u> )                                                                                                    |  |  |
| PRO EQ                                                                                                    | Adjust your own so <ul> <li>The settings mad</li> </ul>                                                                                                    | und settings. The settin<br>le may affect the curren                                                                                                    | gs are stored to [ <b>USER</b> ].<br>t settings of [ <b>EASY EQ</b> ].                                                |  |  |
| 62.587                                                                                                    |                                                                                                    | •                                                                                                    |                                                                                                    |  |  |
|                                                                                                    |                                                                                                    |                                                                                                    |                                                                                                    |  |  |
| <b>LVL –09</b> to -                                                                                                    | + <b>09 (<u>00</u>)</b> : Adjusts the le                                                                                                    | vel to memorize for eac                                                                                                    | h source.                                                                                                    |  |  |
|                                                                                                    |                                                                                                    |                                                                                                    |                                                                                                    |  |  |
| Before mak                                                                                                    | ing an adjustment, selec                                                                                                    | t the source you want to                                                                                                    | o adjust.)                                                                                                    |  |  |
| (Before mak                                                                                                    | ing an adjustment, selec<br><b>ON</b> : Turns on the extend                                                                                                    | t the source you want to<br>ed bass. ; <u>BASS EXT OF</u>                                                                                                    | o adjust.)<br>E: Cancels.                                                                                             |  |  |
| (Before mak<br>BASS EXT<br>100HZ / 160<br>6.3KHZ / 10                                                                                                    | ing an adjustment, selec<br>ON: Turns on the extend<br>DHZ / 250HZ / 400HZ /<br>KHZ / 16kHZ                                                                                                    | t the source you want to<br>ed bass. ; <u>BASS EXT OF</u><br>/ 630HZ / 1KHZ / 1.6                                                                                                    | o adjust.)<br><u>E</u> : Cancels.<br>KHZ / 2.5KHZ / 4KHZ /                                                            |  |  |
| (Before mak<br>BASS EXT<br>100HZ / 160<br>6.3KHZ / 10                                                                                                    | ing an adjustment, selec<br>ON: Turns on the extend<br>OHZ / 250HZ / 400HZ /<br>KHZ / 16kHZ<br>+09 ( <u>00</u> ): (Refer above)                                                                                                    | t the source you want to<br>ed bass. ; <u>BASS EXT OF</u><br>/ 630HZ / 1KHZ / 1.6                                                                                                    | o adjust.)<br><u>E</u> : Cancels.<br>KHZ / 2.5KHZ / 4KHZ /                                                            |  |  |
| (Before mak<br>BASS EXT<br>100HZ / 160<br>6.3KHZ / 10<br>LVL –09 to<br>Q FACTOR                                                                                      | ing an adjustment, selec<br>ON: Turns on the extend<br>OHZ / 250HZ / 400HZ /<br>KHZ / 16kHZ<br>+09 ( <u>00</u> ): (Refer above)                                                                                                    | t the source you want to<br>ed bass. ; <u>BASS EXT OF</u><br>/ 630HZ / 1KHZ / 1.6                                                                                                    | o adjust.)<br>E: Cancels.<br>KHZ / 2.5KHZ / 4KHZ /                                                                    |  |  |
| (Before mak<br>BASS EXT<br>100HZ / 160<br>6.3KHZ / 10<br>LVL –09 to<br>Q FACTOR<br>Q 1.35/Q 1.                                                                       | ing an adjustment, selec<br>ON: Turns on the extend<br>OHZ / 250HZ / 400HZ /<br>KHZ / 16kHZ<br>+09 (00): (Refer above)<br>.50/ Q 2.00: Adjust the c                                                                                  | t the source you want to<br>ed bass. ; <u>BASS EXT OF</u><br>/ <b>630HZ</b> / <b>1KHZ</b> / <b>1.6</b><br>juality factor.                                                                                                   | o adjust.)<br>E: Cancels.<br>KHZ / 2.5KHZ / 4KHZ /                                                                    |  |  |
| (Before mak<br>BASS EXT<br>100HZ / 160<br>6.3KHZ / 10<br>LVL –09 to<br>Q FACTOR<br>Q 1.35/Q 1.<br>AUDIO                                                              | ing an adjustment, selec<br>ON: Turns on the extend<br>OHZ / 250HZ / 400HZ /<br>KHZ / 16kHZ<br>+09 (00): (Refer above)<br>.50/ Q 2.00: Adjust the c                                                                                  | t the source you want to<br>ed bass. ; <u>BASS EXT OF</u><br>/ <b>630HZ</b> / <b>1KHZ</b> / <b>1.6</b><br>Juality factor.                                                                                                   | o adjust.)<br>E: Cancels.<br>KHZ / 2.5KHZ / 4KHZ /                                                                    |  |  |
| (Before mak<br>BASS EXT<br>100HZ / 160<br>6.3KHZ / 10<br>LVL –09 to<br>Q FACTOR<br>Q 1.35/Q 1.<br>AUDIO<br>BASS BOOST                                                | ing an adjustment, selec<br>ON: Turns on the extend<br>OHZ / 250HZ / 400HZ /<br>KHZ / 16kHZ<br>+09 (00): (Refer above)<br>.50/ Q 2.00: Adjust the c<br>+01 — +05: Sele                                                               | t the source you want to<br>ed bass. ; <u>BASS EXT OF</u><br>/ <b>630HZ</b> / <b>1KHZ</b> / <b>1.6</b><br>quality factor.<br>cts your preferred bass                                                                        | o adjust.)<br>E: Cancels.<br>KHZ / 2.5KHZ / 4KHZ /                                                                    |  |  |
| (Before mak<br>BASS EXT<br>100HZ / 160<br>6.3KHZ / 10<br>LVL –09 to<br>Q FACTOR<br>Q 1.35/Q 1.<br>AUDIO<br>BASS BOOST<br>1 Displayed on                              | ing an adjustment, select<br>ON: Turns on the extend<br>OHZ / 250HZ / 400HZ /<br>KHZ / 16kHZ<br>+09 (00): (Refer above)<br>.50/ Q 2.00: Adjust the c<br>+01 — +05: Sele<br>Ily when [SUB.W] is set t                                 | t the source you want to<br>ed bass. ; <u>BASS EXT OF</u><br>/ <b>630HZ</b> / <b>1KHZ</b> / <b>1.6</b><br>quality factor.<br>cts your preferred bass<br>to [ <b>ON</b> ]. ( <b>→ 21</b> )                                   | o adjust.)<br>E: Cancels.<br>KHZ / 2.5KHZ / 4KHZ /                                                                    |  |  |
| (Before mak<br>BASS EXT<br>100HZ / 160<br>6.3KHZ / 10<br>LVL -09 to<br>Q FACTOR<br>Q 1.35/Q 1.<br>AUDIO<br>BASS BOOST<br>1 Displayed on<br>2 For 2-way cro<br>(= 21) | ing an adjustment, select<br>ON: Turns on the extend<br>OHZ / 250HZ / 400HZ /<br>KHZ / 16kHZ<br>+09 (00): (Refer above)<br>.50/ Q 2.00: Adjust the c<br>+01 — +05: Select<br>Ily when [SUB.W] is set to<br>ossover: Displayed only w | t the source you want to<br>ed bass. ; <u>BASS EXT OF</u><br>/ <b>630HZ</b> / <b>1KHZ</b> / <b>1.6</b><br>/ uality factor.<br>cts your preferred bass<br>to [ <b>ON</b> ]. (→ <b>21</b> )<br>when [ <b>SPK/PRE OUT</b> ] is | b adjust.)<br>E: Cancels.<br>KHZ / 2.5KHZ / 4KHZ /<br>boost level. ; <u>OFF</u> : Cancels.<br>a set to [SUB.W/SUB.W]. |  |  |

Default: XX

| LOUD                | <b>01</b> / <b>02</b> : Boost sound at low v                                                                                                    | s low or high frequencies to produce a well-balanced<br>rolume. ; <b>OFF</b> : Cancels.                                                                                          |
|---------------------|----------------------------------------------------------------------------------------------------|----------------------------------------------------------------------------------------------------|
| SUB.W LEVEL*4       | SPK-OUT <sup>*5</sup>                                                                                                    | (Not applicable when 3-way crossover is selected.)<br><b>00</b> to $+06$ ( $+03$ ): Adjusts the output level of the<br>subwoofer connected via speaker lead. ( $\rightarrow$ 33) |
|                     | PRE-OUT <sup>*6</sup>                                                                                                    | -50 to +10 ( $\underline{00}$ ): Adjusts the output level of the subwoofer connected to the lineout terminals (SW or REAR/SW) through an external amplifier. ( $\Rightarrow$ 33) |
| SUB.W <sup>*6</sup> | <u>ON</u> / OFF: Turr                                                                                                    | ns on or off the subwoofer output.                                                                                                    |
| FADER               | (Not applicabl <b>R15 — F15</b> (                                                                                                    | e when 3-way crossover is selected.)<br><b>00</b> ): Adjusts the front and rear speaker output balance.                                                                          |
| BALANCE*7           | L15 — R15 (                                                                                                    | 00): Adjusts the left and right speaker output balance.                                                                                                    |
| VOL ADJUST          | -15 - +06 ( <u>00</u> ): Preset the initial volume level of each source (compared to the FM volume level). Before adjustment, select the source you want to adjust.                                               |                                                                                                    |
| AMP GAIN            | <b>LOW POWER</b> : Limits the maximum volume level to 25. (Select if the maximum power of each speaker is less than 50 W to prevent damaging the speakers.) ; <b>HIGH POWER</b> : The maximum volume level is 35. |                                                                                                    |
| SPK/PRE OUT         | (Not applicable when 3-way crossover is selected.)<br>Depending on the speaker connection method, select the appropriate<br>setting to get the desired output. (→ Speaker output settings)                        |                                                                                                    |
| SPK SIZE            | Depending on the crossover type you have selected (see [X ' OVER TYPE] below), 2-way crossover or 3-way crossover setting items will be shown.                                                                    |                                                                                                    |
| X ' OVER            | (→ 22, Crosso<br>By default, 2-v                                                                                                    | over settings)<br>way crossover type is selected.                                                                                                    |

\*4 Displayed only when [SUB.W] is set to [ON].

\*5 For 2-way crossover: Displayed only when [SPK/PRE OUT] is set to [SUB.W/SUB.W].
 \*6 For 2-way crossover: Displayed only when [SPK/PRE OUT] is set to [REAR/SUB.W] or

\*6 For 2-way crossover: Displayed only when [SPK/PRE OUT] is set to [REAR/SUB.W] [SUB.W/SUB.W].

\*7 This adjustment will not affect the subwoofer output.

| X ' OVER TYPE                                                                                                    | Caution: Adjust the volume before changing the X ' OVER TYPE to avoid the sudden increase or decrease of the output level.                             |  |  |
|----------------------------------------------------------------------------------------------------|----------------------------------------------------------------------------------------------------|--|--|
| X'OVER 2-WAY                                                                                                    | (Displayed only when [X ' OVER 3-WAY] is selected)<br>YES: Selects two way crossover type. ; <u>NO</u> : Cancels.                                      |  |  |
| X'OVER 3-WAY                                                                                                    | f (Displayed only when [X ' OVER 2-WAY] is selected)<br>YES: Selects three way crossover type. ; <u>NO</u> : Cancels.                                  |  |  |
| SND EFFECT                                                                                                    |                                                                                                    |  |  |
| ENHANCE                                                                                                    | (Not applicable for TUNER source.)<br>SML/ MED/ LRG: Virtually enhances the sound space. ; <u>OFF</u> : Cancels.                                       |  |  |
| RESPONSE                                                                                                    | LV1/LV2/LV3: Virtually makes the sound more realistic. ; OFF: Cancels.                                                                                 |  |  |
| SOUND LIFT                                                                                                    | LV1/LV2/LV3: Virtually adjust the sound position heard from the speakers. ; OFF: Cancels.                                                              |  |  |
| <b>VOL LINK EQ ON</b> : Boosts the frequency to reduce the noise heard from outside the or running noise of the tyres. ; <b>OFF</b> : Cancels. |                                                                                                    |  |  |
| K2                                                                                                    | (Not applicable for TUNER source, SIRIUS XM source, AUX source.)<br><u>ON</u> : Improve the sound quality of compressed music. ; <b>OFF</b> : Cancels. |  |  |

#### Speaker output settings

(Only for X ' OVER 2-WAY)

Select the output setting for the speakers [SPK/PRE OUT], base on the speaker connection method.

## Connection via lineout terminals

For connections through an external amplifier. (+ 33) (For KD-X330BTS)

| Setting on           | Audio signal through lineout terminal |                      |  |
|----------------------|---------------------------------------|----------------------|--|
| [SPK/PRE OUT]        | FRONT                                 | REAR/SW              |  |
| REAR/REAR            | Front speakers output                 | Rear speakers output |  |
| REAR/SUB.W (default) | Front speakers output                 | Subwoofer output     |  |
| SUB.W/SUB.W          | Front speakers output                 | Subwoofer output     |  |

#### (For KD-X33MBS)

| Setting on             | Audio signal through lineout terminal |                                                 |                  |  |
|------------------------|---------------------------------------|-------------------------------------------------|------------------|--|
| [SPK/PRE OUT]          | FRONT                                 | REAR                                            | SW               |  |
| REAR/REAR<br>(default) | Front speakers output                 | Rear speakers output Subwoofer outp             |                  |  |
| REAR/SUB.W             | (Not available)                       | (Not available)                                 | (Not available)  |  |
| SUB.W/SUB.W            | Front speakers output                 | L (left): Subwoofer output<br>R (right): (Mute) | Subwoofer output |  |

#### Connection via speaker leads

For connections without using an external amplifier. However, with this settings you can also enjoy the subwoofer output. ( $\Rightarrow$  33)

| Setting on    | Audio signal through rear speaker lead |                      |  |
|---------------|----------------------------------------|----------------------|--|
| [SPK/PRE OUT] | L (left)                               | R (right)            |  |
| REAR/REAR     | Rear speakers output                   | Rear speakers output |  |
| REAR/SUB.W    | Rear speakers output                   | Rear speakers output |  |
| SUB.W/SUB.W   | Subwoofer output                       | (Mute)               |  |

If [SUB.W/SUB.W] is selected:

- [FRQ 120HZ] is selected in [SUB.W LPF] and [THROUGH] is not available.
- [R02] is selected in [FADER] and selectable range is [R15] to [00].

#### **Crossover settings**

Below are the available setting items for 2-way crossover and 3-way crossover.

#### **A** Caution

Select a crossover type according to how the speakers are connected.

#### **(→** 33)

If you select a wrong type:

- The speakers may damage.
- The output sound level may be extremely high or low.

#### SPK SIZE (speaker size)

Selects according to the connected speaker size for optimum performance.

- The frequency and slope settings are automatically set for the crossover of the selected speaker.
- If [NONE] is selected for [TWEETER] of [FRONT], [REAR] and [SUBWOOFER] for [SPK SIZE], the [X'OVER] setting of the selected speaker is not available.

#### X'OVER (crossover)

#### [FRQ]/ [HPF FRQ]/ [LPF FRQ]:

Adjusts the crossover frequency for the selected speakers (high pass filter or low pass filter).

• If [THROUGH] is selected, all signals are sent to the selected speakers.

#### [SLOPE]/ [HPF SLOPE]/ [LPF SLOPE]:

Adjusts the crossover slope.

• Selectable only if a setting other than [THROUGH] is selected for the crossover frequency.

#### [PHASE]:

Selects the phase of the speaker output to be in line with the other speaker output.

#### [GAIN LEFT]/ [GAIN RIGHT]/ [GAIN]:

Adjusts the output volume of the selected speaker.

### **2**-way crossover setting items

|   | SPK SIZE           |                                                                                   |                                                                                                    |  |
|---|--------------------|-----------------------------------------------------------------------------------|----------------------------------------------------------------------------------------------------|--|
|   | FRONT SIZE         |                                                                                   | 3.5"/4"/4.75"/5"/ <u>6.5"</u> /6.75"/7"/4×6"/5×7"/<br>6×8"/6×9"/7×10"                                 |  |
|   |                    | TWEETER                                                                           | SML/ MID/ LRG/ NONE (not connected)                                                                   |  |
|   | REAR <sup>*1</sup> | 3.5"/4"/4.75"/5"/6.5"/6.75"/7"/4×6"/5×7"/6×8"/6×9"/<br>7×10"/NONE (not connected) |                                                                                                    |  |
|   | SUBWOOFER*2*3      | 6.5"/ 8"/ <u>10'</u>                                                              | / 12"/ 15" OVER/ NONE (not connected)                                                                 |  |
| 2 | X ' OVER           |                                                                                   |                                                                                                    |  |
|   | TWEETER            | FRQ                                                                               | 1KHZ/ 1.6KHZ/ 2.5KHZ/ <u>4KHZ</u> / 5KHZ/ 6.3KHZ/ 8KHZ/<br>10KHZ/12.5KHZ                              |  |
|   |                    | GAIN LEFT                                                                         | -08DB to <u>00DB</u>                                                                                  |  |
|   |                    | GAIN RIGHT                                                                        | -08DB to 00DB                                                                                         |  |
|   | FRONT HPF          | FRQ                                                                               | 30HZ/ 40HZ/ 50HZ/ 60HZ/ 70HZ/ 80HZ/ 90HZ/ 100HZ/<br>120HZ/ 150HZ/ 180HZ/ 220HZ/ 250HZ/ <u>Through</u> |  |
|   |                    | SLOPE                                                                             | -06DB/ <u>-12DB</u> / -18DB/ -24DB                                                                    |  |
|   |                    | GAIN                                                                              | -08DB to <u>00DB</u>                                                                                  |  |
|   | <b>REAR HPF</b> *1 | FRQ                                                                               | 30HZ/ 40HZ/ 50HZ/ 60HZ/ 70HZ/ 80HZ/ 90HZ/ 100HZ/<br>120HZ/ 150HZ/ 180HZ/ 220HZ/ 250HZ/ <u>Through</u> |  |
|   |                    | SLOPE                                                                             | -06DB/ <u>-12DB</u> / -18DB/ -24DB                                                                    |  |
|   |                    | GAIN                                                                              | -08DB to <u>00DB</u>                                                                                  |  |
|   | SUB.W LPF*2*3      | FRQ                                                                               | 30HZ/ 40HZ/ 50HZ/ 60HZ/ 70HZ/ 80HZ/ 90HZ/ 100HZ/<br>120HZ/ 150HZ/ 180HZ/ 220HZ/ 250HZ/ <u>Through</u> |  |
|   |                    | SLOPE                                                                             | -06DB/ <u>-12DB</u> / -18DB/ -24DB                                                                    |  |
|   |                    | PHASE                                                                             | REVERSE (180°)/ <u>NORMAL</u> (0°)                                                                    |  |
|   |                    | GAIN                                                                              | -08DB to <u>00DB</u>                                                                                  |  |

## **3**-way crossover setting items

| $ \begin{array}{ c c c c c c c c c c c c c c c c c c c$                                                                                                    |  | SPK SIZE  |                       |                                                                                                    |  |
|----------------------------------------------------------------------------------------------------|--|-----------|-----------------------|----------------------------------------------------------------------------------------------------|--|
| MID RANGE         3.5"/4"/4.75"/5"/6.5"/6.75"/7"/4×6"/5×7"/6×8"/6×9"           WOOFER*3         6.5"/8"/10"/12"/15" OVER/NONE (not connected)           X ' OVER         IKHZ/1.6KHZ/2.5KHZ/4KHZ/5KHZ/6.3KHZ/8KHZ/<br>10KHZ/12.5KHZ           TWEETER         HPF FRQ         1KHZ/1.6KHZ/2.5KHZ/4KHZ/5KHZ/6.3KHZ/8KHZ/<br>10KHZ/12.5KHZ           SLOPE         -06DB/-12DB           PHASE         REVERSE (180°)/NORMAL (0°)           GAIN         -08DB to 00DB           MID RANGE         HPF FRQ         30HZ/40HZ/50HZ/60HZ/70HZ/80HZ/90HZ/100HZ/<br>120HZ/150HZ/180HZ/220HZ/250HZ/1HROUGH           HPF SLOPE         -06DB/-12DB           LPF FRQ         1KHZ/1.6KHZ/2.5KHZ/4KHZ/5KHZ/6.3KHZ/8KHZ/<br>10KHZ/12.5KHZ/180HZ/250HZ/75HZ/6.3KHZ/8KHZ/<br>10KHZ/12.5KHZ/180HZ/250HZ/75HZ/6.3KHZ/8KHZ/<br>10KHZ/12.5KHZ/10KHZ/2.5KHZ/4KHZ/5KHZ/6.3KHZ/8KHZ/<br>10KHZ/12.5KHZ/100H           WOOFER*3         LPF FRQ         30HZ/40HZ/50HZ/60HZ/70HZ/80HZ/90HZ/100HZ/<br>120HZ/150HZ/180HZ/220HZ/250HZ/100HZ/<br>120HZ/150HZ/180HZ/220HZ/250HZ/100HZ/<br>120HZ/150HZ/180HZ/220HZ/250HZ/100HZ/<br>120HZ/150HZ/180HZ/220HZ/250HZ/100HZ/<br>120HZ/150HZ/180HZ/220HZ/250HZ/100HZ/<br>120HZ/150HZ/180HZ/220HZ/250HZ/100HZ/<br>120HZ/150HZ/180HZ/220HZ/250HZ/100HZ/<br>120HZ/150HZ/180HZ/220HZ/250HZ/100HZ/<br>120HZ/150HZ/180HZ/220HZ/250HZ/100HZ/<br>120HZ/150HZ/180HZ/220HZ/250HZ/100HZ/<br>120HZ/150HZ/180HZ/220HZ/250HZ/100HZ/<br>120HZ/150HZ/180HZ/220HZ/250HZ/100HZ/<br>120HZ/150HZ/180HZ/220HZ/250HZ/100HZ/<br>120HZ/150HZ/180HZ/220HZ/250HZ/100HZ/ |  | TWEETER   | SML/ <u>MID</u> / LRG |                                                                                                    |  |
| WOOFER*3         6.5"/8"/10"/12"/15" OVER/NONE (not connected)           X'OVER         IKHZ/1.6KHZ/2.5KHZ/4KHZ/5KHZ/6.3KHZ/8KHZ/<br>10KHZ/12.5KHZ           TWEETER         HPF FRQ         1KHZ/1.6KHZ/2.5KHZ/4KHZ/5KHZ/6.3KHZ/8KHZ/<br>10KHZ/12.5KHZ           SLOPE         -06DB/-12DB           PHASE         REVERSE (180°)/NORMAL (0°)           GAIN         -08DB to 00DB           MID RANGE         HPF FRQ         30HZ/40HZ/50HZ/60HZ/70HZ/80HZ/90HZ/100HZ/<br>120HZ/150HZ/180HZ/220HZ/250HZ/THROUGH           HPF SLOPE         -06DB/-12DB           LPF FRQ         1KHZ/1.6KHZ/2.5KHZ/4KHZ/5KHZ/6.3KHZ/8KHZ/<br>10KHZ/12.5KHZ/THROUGH           LPF FRQ         1KHZ/1.6KHZ/2.5KHZ/4KHZ/5KHZ/6.3KHZ/8KHZ/<br>10KHZ/12.5KHZ/THROUGH           VOOFER*3         LPF FRQ         30HZ/40HZ/50HZ/60HZ/70HZ/80HZ/90HZ/100HZ/<br>120HZ/150HZ/180HZ/220HZ/250HZ/THROUGH           WOOFER*3         LPF FRQ         30HZ/40HZ/50HZ/60HZ/70HZ/80HZ/90HZ/100HZ/<br>120HZ/150HZ/180HZ/220HZ/250HZ/THROUGH           SLOPE         -06DB/-12DB           PHASE         REVERSE (180°)/NORMAL (0°)           GAIN         -08DB to 00DB           PHASE         REVERSE (180°)/NORMAL (0°)           GAIN         -08DB to 00DB                                                                                                    |  | MID RANGE | 3.5"/ 4"/ 4.7         | 5"/ 5"/ <u>6.5"</u> / 6.75"/ 7"/ 4×6"/ 5×7"/ 6×8"/ 6×9"                                                |  |
| X ' OVER           TWEETER         HPF FRQ         1KHZ/ 1.6KHZ/ 2.5KHZ/ 4KHZ/ 5KHZ/ 6.3KHZ/ 8KHZ/<br>10KHZ/ 12.5KHZ           SLOPE         -06DB/ -12DB           PHASE         REVERSE (180°)/ NORMAL (0°)           GAIN         -08DB to 00DB           MID RANGE         HPF FRQ         30HZ/ 40HZ/ 50HZ/ 60HZ/ 70HZ/ 80HZ/ 90HZ/ 100HZ/<br>120HZ/ 150HZ/ 180HZ/ 220HZ/ 250HZ/ THROUGH           HPF SLOPE         -06DB/ -12DB           LPF FRQ         1KHZ/ 1.6KHZ/ 2.5KHZ/ 4KHZ/ 5KHZ/ 6.3KHZ/ 8KHZ/<br>10KHZ/ 12.5KHZ/ THROUGH           LPF SLOPE         -06DB/ -12DB           PHASE         REVERSE (180°)/ NORMAL (0°)           GAIN         -08DB to 00DB           WOOFER*3         LPF FRQ         30HZ/ 40HZ/ 50HZ/ 60HZ/ 70HZ/ 80HZ/ 90HZ/ 100HZ/<br>120HZ/ 150HZ/ 180HZ/ 220HZ/ 250HZ/ THROUGH           SLOPE         -06DB/ -12DB         PHASE           PHASE         REVERSE (180°)/ NORMAL (0°)           GAIN         -08DB to 00DB           WOOFER*3         LPF FRQ         30HZ/ 40HZ/ 50HZ/ 60HZ/ 70HZ/ 80HZ/ 90HZ/ 100HZ/<br>120HZ/ 150HZ/ 180HZ/ 220HZ/ 250HZ/ THROUGH           SLOPE         -06DB/ -12DB         PHASE           PHASE         REVERSE (180°)/ NORMAL (0°)           GAIN         -08DB to 00DB                                                                                                    |  | WOOFER*3  | 6.5"/ 8"/ <u>10</u>   | // 12"/ 15" OVER/ NONE (not connected)                                                                 |  |
| $ \begin{array}{ c c c c c c c c c c c c c c c c c c c$                                                                                                    |  | X ' OVER  |                       |                                                                                                    |  |
| SLOPE         -06DB/ -12DB           PHASE         REVERSE (180°)/ NORMAL (0°)           GAIN         -08DB to 00DB           MID RANGE         HPF FRQ         30HZ/ 40HZ/ 50HZ/ 60HZ/ 70HZ/ 80HZ/ 90HZ/ 100HZ/<br>120HZ/ 150HZ/ 180HZ/ 220HZ/ 250HZ/ THROUGH           HPF SLOPE         -06DB/ -12DB           LPF FRQ         1KHZ/ 1.6KHZ/ 2.5KHZ/ 4KHZ/ 5KHZ/ 6.3KHZ/ 8KHZ/<br>10KHZ/ 12.5KHZ/ THROUGH           LPF SLOPE         -06DB/ -12DB           PHASE         REVERSE (180°)/ NORMAL (0°)           GAIN         -08DB to 00DB           WOOFER*3         LPF FRQ         30HZ/ 40HZ/ 50HZ/ 60HZ/ 70HZ/ 80HZ/ 90HZ/ 100HZ/<br>120HZ/ 150HZ/ 180HZ/ 220HZ/ 250HZ/ THROUGH           SLOPE         -06DB/ -12DB         -06DB/ -12DB           PHASE         REVERSE (180°)/ NORMAL (0°)           GAIN         -08DB to 00DB           SLOPE         -06DB/ -12DB           PHASE         REVERSE (180°)/ NORMAL (0°)           GAIN         -08DB to 00DB                                                                                                    |  | TWEETER   | HPF FRQ               | 1KHZ/ 1.6KHZ/ 2.5KHZ/ <u>4KHZ</u> / 5KHZ/ 6.3KHZ/ 8KHZ/<br>10kHZ/ 12.5kHZ                              |  |
| PHASE         REVERSE (180°)/ NORMAL (0°)           GAIN         -08DB to 00DB           MID RANGE         HPF FRQ         30HZ/ 40HZ/ 50HZ/ 60HZ/ 70HZ/ 80HZ/ 90HZ/ 100HZ/<br>120HZ/ 150HZ/ 180HZ/ 220HZ/ 250HZ/ THROUGH           HPF SLOPE         -06DB/ _12DB           LPF FRQ         1KHZ/ 1.6KHZ/ 2.5KHZ/ 4KHZ/ 5KHZ/ 6.3KHZ/ 8KHZ/<br>10KHZ/ 12.5KHZ/ THROUGH           LPF SLOPE         -06DB/ _12DB           PHASE         REVERSE (180°)/ NORMAL (0°)           GAIN         -08DB to 00DB           WOOFER*3         LPF FRQ         30HZ/ 40HZ/ 50HZ/ 60HZ/ 70HZ/ 80HZ/ 90HZ/ 100HZ/<br>120HZ/ 150HZ/ 180HZ/ 220HZ/ 250HZ/ THROUGH           SLOPE         -06DB/ _12DB           PHASE         REVERSE (180°)/ NORMAL (0°)           GAIN         -08DB to 00DB           BIOPE         -06DB/ _12DB           PHASE         REVERSE (180°)/ NORMAL (0°)                                                                                                    |  |           | SLOPE                 | -06DB/ <u>-12DB</u>                                                                                    |  |
| GAIN        08DB to 00DB           MID RANGE         HPF FRQ         30HZ/ 40HZ/ 50HZ/ 60HZ/ 70HZ/ 80HZ/ 90HZ/ 100HZ/<br>120HZ/ 150HZ/ 180HZ/ 220HZ/ 250HZ/ THROUGH           HPF SLOPE        06DB/12DB           LPF FRQ         1KHZ/ 1.6KHZ/ 2.5KHZ/ <u>4KHZ</u> / 5KHZ/ 6.3KHZ/ 8KHZ/<br>10KHZ/ 12.5KHZ/ THROUGH           LPF SLOPE        06DB/12DB           PHASE         REVERSE (180°)/ NORMAL (0°)           GAIN         -08DB to 00DB           WOOFER*3         LPF FRQ         30HZ/ 40HZ/ 50HZ/ 60HZ/ 70HZ/ 80HZ/ 90HZ/ 100HZ/<br>120HZ/ 150HZ/ 180HZ/ 220HZ/ 250HZ/ THROUGH           SLOPE         -06DB/12DB         PHASE           PHASE         REVERSE (180°)/ NORMAL (0°)           GAIN         -08DB to 00DB           SLOPE         -06DB/12DB           PHASE         REVERSE (180°)/ NORMAL (0°)           GAIN         -08DB to 00DB                                                                                                    |  |           | PHASE                 | REVERSE (180°)/ <u>NORMAL</u> (0°)                                                                     |  |
| MID RANGE         HPF FRQ         30HZ/ 40HZ/ 50HZ/ 60HZ/ 70HZ/ 80HZ/ 90HZ/ 100HZ/<br>120HZ/ 150HZ/ 180HZ/ 220HZ/ 250HZ/ THROUGH           HPF SLOPE         -06DB/ <u>-12DB</u> LPF FRQ         1KHZ/ 1.6KHZ/ 2.5KHZ/ 4KHZ/ 5KHZ/ 6.3KHZ/ 8KHZ/<br>10KHZ/ 12.5KHZ/ THROUGH           LPF SLOPE         -06DB/ <u>-12DB</u> PHASE         REVERSE (180°)/ NORMAL (0°)           GAIN         -08DB to 00DB           WOOFER*3         LPF FRQ         30HZ/ 40HZ/ 50HZ/ 60HZ/ 70HZ/ 80HZ/ 90HZ/ 100HZ/<br>120HZ/ 150HZ/ 180HZ/ 220HZ/ 250HZ/ THROUGH           SLOPE         -06DB/ <u>-12DB</u> PHASE         REVERSE (180°)/ NORMAL (0°)           GAIN         -08DB to 00DB           WOOFER*3         LPF FRQ         30HZ/ 40HZ/ 50HZ/ 60HZ/ 70HZ/ 80HZ/ 90HZ/ 100HZ/<br>120HZ/ 150HZ/ 180HZ/ 220HZ/ 250HZ/ THROUGH           SLOPE         -06DB/ <u>-12DB</u> PHASE         REVERSE (180°)/ NORMAL (0°)         -08DB to 00DB                                                                                                    |  |           | GAIN                  | -08DB to <u>00DB</u>                                                                                   |  |
| HPF SLOPE         -06DB/ -12DB           LPF FRQ         1KHZ/ 1.6KHZ/ 2.5KHZ/ 4KHZ/ 5KHZ/ 6.3KHZ/ 8KHZ/<br>10KHZ/ 12.5KHZ/ THROUGH           LPF SLOPE         -06DB/ -12DB           PHASE         REVERSE (180°)/ NORMAL (0°)           GAIN         -08DB to 00DB           WOOFER*3         LPF FRQ         30HZ/ 40HZ/ 50HZ/ 60HZ/ 70HZ/ 80HZ/ 90HZ/ 100HZ/<br>120HZ/ 150HZ/ 180HZ/ 220HZ/ 250HZ/ THROUGH           SLOPE         -06DB/ -12DB           PHASE         REVERSE (180°)/ NORMAL (0°)           GAIN         -08DB to 00DB                                                                                                    |  | MID RANGE | HPF FRQ               | 30HZ/ 40HZ/ 50HZ/ 60HZ/ 70HZ/ 80HZ/ 90HZ/ 100HZ/<br>120HZ/ 150HZ/ 180HZ/ 220HZ/ 250HZ/ THROUGH         |  |
| LPF FRQ         1KHZ/ 1.6KHZ/ 2.5KHZ/ 4KHZ/ 5KHZ/ 6.3KHZ/ 8KHZ/<br>10KHZ/ 12.5KHZ/ THROUGH           LPF SLOPE         -06DB/ -12DB           PHASE         REVERSE (180°)/ NORMAL (0°)           GAIN         -08DB to 00DB           WOOFER*3         LPF FRQ         30HZ/ 40HZ/ 50HZ/ 60HZ/ 70HZ/ 80HZ/ 90HZ/ 100HZ/<br>120HZ/ 150HZ/ 180HZ/ 220HZ/ 250HZ/ THROUGH           SLOPE         -06DB/ -12DB           PHASE         REVERSE (180°)/ NORMAL (0°)           GAIN         -08DB to 00DB                                                                                                    |  |           | HPF SLOPE             | -06DB/ <u>-12DB</u>                                                                                    |  |
| LPF SLOPE         -06DB/ -12DB           PHASE         REVERSE (180°)/ NORMAL (0°)           GAIN         -08DB to 00DB           WOOFER*3         LPF FRQ         30HZ/ 40HZ/ 50HZ/ 60HZ/ 70HZ/ 80HZ/ 90HZ/ 100HZ/ 120HZ/ 150HZ/ 150HZ/ 180HZ/ 220HZ/ 250HZ/ THROUGH           SLOPE         -06DB/ -12DB           PHASE         REVERSE (180°)/ NORMAL (0°)           GAIN         -08DB to 00DB                                                                                                    |  |           | LPF FRQ               | 1KHZ/ 1.6KHZ/ 2.5KHZ/ <u>4KHZ</u> / 5KHZ/ 6.3KHZ/ 8KHZ/<br>10KHZ/ 12.5KHZ/ THROUGH                     |  |
| PHASE         REVERSE (180°)/ NORMAL (0°)           GAIN         -08DB to 00DB           WOOFER*3         LPF FRQ         30HZ/ 40HZ/ 50HZ/ 60HZ/ 70HZ/ 80HZ/ 90HZ/ 100HZ/ 120HZ/ 150HZ/ 180HZ/ 220HZ/ 250HZ/ THROUGH           SLOPE         -06DB/ -12DB           PHASE         REVERSE (180°)/ NORMAL (0°)           GAIN         -08DB to 00DB                                                                                                    |  |           | LPF SLOPE             | -06DB/ <u>-12DB</u>                                                                                    |  |
| GAIN         -08DB to 00DB           WOOFER*3         LPF FRQ         30HZ/ 40HZ/ 50HZ/ 60HZ/ 70HZ/ 80HZ/ 90HZ/ 100HZ/<br>120HZ/ 150HZ/ 180HZ/ 220HZ/ 250HZ/ THROUGH           SLOPE         -06DB/ -12DB           PHASE         REVERSE (180°)/ NORMAL (0°)           GAIN         -08DB to 00DB                                                                                                    |  |           | PHASE                 | REVERSE (180°)/ <u>NORMAL</u> (0°)                                                                     |  |
| WOOFER*3         LPF FRQ         30HZ/ 40HZ/ 50HZ/ 60HZ/ 70HZ/ 80HZ/ 90HZ/ 100HZ/<br>120HZ/ 150HZ/ 180HZ/ 220HZ/ 250HZ/ THROUGH           SLOPE         -06DB/ -12DB           PHASE         REVERSE (180°)/ NORMAL (0°)           GAIN         -08DB to 00DB                                                                                                    |  |           | GAIN                  | -08DB to <u>00DB</u>                                                                                   |  |
| SLOPE         -06DB/ -12DB           PHASE         REVERSE (180°)/ NORMAL (0°)           GAIN         -08DB to 00DB                                                                                                    |  | WOOFER*3  | LPF FRQ               | 30HZ/ 40HZ/ 50HZ/ 60HZ/ <u>70HZ</u> / 80HZ/ 90HZ/ 100HZ/<br>120HZ/ 150HZ/ 180HZ/ 220HZ/ 250HZ/ THROUGH |  |
| PHASEREVERSE (180°)/ NORMAL (0°)GAIN-08DB to 00DB                                                                                                    |  |           | SLOPE                 | -06DB/ <u>-12DB</u>                                                                                    |  |
| GAIN –08DB to <u>00DB</u>                                                                                                    |  |           | PHASE                 | REVERSE (180°)/ <u>NORMAL</u> (0°)                                                                     |  |
|                                                                                                    |  |           | GAIN                  | -08DB to <u>00DB</u>                                                                                   |  |

\*1 Displayed only when [SPK/PRE OUT] is set to [REAR/REAR] or [REAR/SUB.W]. (→ 21, 22)

\*2 For KD-X330BTS: Displayed only when [SPK/PRE OUT] is set to [REAR/SUB.W] or [SUB.W/SUB.W]. (→ 21, 22)

\*3 Displayed only when [SUB.W] is set to [ON]. (→ 21)

## **DISPLAY SETTINGS**

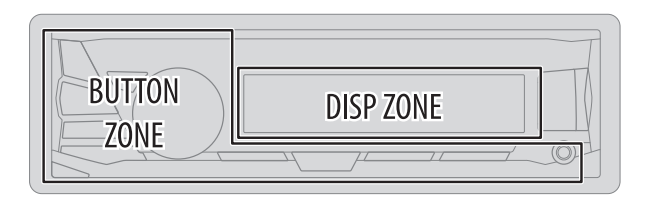

- 1 Press and hold □¬·☆.
- 2 Turn the volume knob to select an item (see the following table), then press the knob.
- **3** Repeat step **2** until the desired item is selected/activated or follow the instructions stated on the selected item.
- 4 Press □¬·☆ to exit.

To return to the previous setting item, press Q/2.

Default: XX

| DISPLAY |                                                                                                    |
|---------|----------------------------------------------------------------------------------------------------|
| DIMMER  | <ul> <li>Dim the display and buttons illumination.</li> <li>OFF: Dimmer is turned off.</li> <li>ON: Dimmer is turned on. Brightness changes to [NIGHT] setting.</li> <li>(→ [BRIGHTNESS])</li> <li>DIMMER TIME: Set the dimmer on and off time.</li> <li>1 Turn the volume knob to adjust the [ON] time, then press the knob.</li> <li>2 Turn the volume knob to adjust the [OEE] time, then press the knob.</li> </ul> |
|         | (Default: [ <b>ON</b> ]: 18:00 or 6:00 PM<br>[ <b>OFF</b> ]:6:00 or 6:00 AM)                                                                                                    |
|         | <u>AUTO</u> : Dimmer turns on and off automatically when you turn off or on the car headlights.*1                                                                                                    |

| BRIGHTNESS | <ul> <li>Set the button and display brightness for day and night separately.</li> <li>1 DAY / NIGHT: Select day or night.</li> <li>2 Select a zone. (See illustration on the left column)</li> <li>3 Set the brightness level (00 to 31). (Default: DAY: <u>31</u>; NIGHT: <u>15</u>)</li> </ul> |
|------------|----------------------------------------------------------------------------------------------------|
| SCROLL*2   | <b><u>ONCE</u></b> : Scrolls the display information once. ; <b>AUTO</b> : Repeats scrolling at 5-second intervals. ; <b>OFF</b> : Cancels.                                                                                                    |

\*1 The illumination control wire connection is required. (→ 33)
\*2 Some characters or symbols will not be shown correctly (or will be blanked).

## REFERENCES

### Maintenance

#### Cleaning the unit

Wipe off dirt on the faceplate with a dry silicone or soft cloth.

#### **Cleaning the connector**

Detach the faceplate and clean the connector gently with a cotton swab, being careful not to damage the connector.

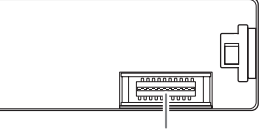

Connector (on the reverse side of the faceplate)

## More information

- Latest firmware updates and latest compatible item list
- Android<sup>™</sup> application JVC MUSIC PLAY
- Any other latest information

#### General

• Detailed information and notes about the playable audio files.

#### **Playable files**

- Playable audio file: MP3 (.mp3), WMA (.wma), AAC (.aac), WAV (.wav), FLAC (.flac)
- Playable USB device file system: FAT12, FAT16, FAT32

Even when audio files comply with the standards listed above, playback may be impossible depending on the types or conditions of media or device.

The AAC (.m4a) file in a USB device encoded by iTunes cannot be played on this unit.

#### **About USB devices**

- This unit can play MP3/WMA/AAC/WAV/FLAC files stored on a USB mass storage class device.
- You cannot connect a USB device via a USB hub.
- Connecting a cable whose total length is longer than 5 m may result in abnormal playback.
- This unit cannot recognize a USB device whose rating is other than 5 V and exceeds 1.5 A.

#### About iPod/iPhone

Made for

- iPod touch (2nd, 3rd, 4th, and 5th generation)
- iPod classic
- iPod nano (3rd, 4th, 5th, 6th, and 7th generation)
- iPhone 3G, 3GS, 4, 4S, 5, 5S, 5C, 6, 6 Plus
- It is not possible to browse video files on the "Videos" menu in [HEAD MODE].
- The song order displayed on the selection menu of this unit may differ from that of the iPod/ iPhone.
- Depending on the version of the operating system of the iPod/iPhone, some functions may not operate on this unit.

#### **About Android device**

- This unit supports Android OS 4.1 and above.
- Some Android devices (with OS 4.1 and above) may not fully support Android Open Accessory (AOA) 2.0.
- If the Android device supports both mass storage class device and AOA 2.0, this unit always playback via AOA 2.0 as priority.

## REFERENCES

#### **About Pandora**

- Pandora is only available in certain countries.
- Because Pandora is a third-party service, the specifications are subject to change without prior notice. Accordingly, compatibility may be impaired, or some or all of the services may become unavailable.
- Some functions of Pandora cannot be operated from this unit.

#### About iHeartRadio

- iHeartRadio<sup>®</sup> is a third-party service, therefore the specifications are subject to change without prior notice. Accordingly, compatibility may be impaired or some or all of the services may become unavailable.
- Some iHeartRadio<sup>®</sup> functionality cannot be operated from this unit.

#### **About Bluetooth**

- Depending on the Bluetooth version of the device, some Bluetooth devices may not be able to connect to this unit.
- This unit may not work with some Bluetooth devices.
- Signal conditions vary, depending on the surroundings.

#### Change the display information

Each time you press 🗂 🚓, the display information changes.

• If the information is unavailable or not recorded, "NO TEXT", "NO NAME", or other information (eg. station name) appears.

| FM or AM            | Frequency ↔ Day/Clock                                                                                                    |
|---------------------|----------------------------------------------------------------------------------------------------|
|                     | (For FM Radio Broadcast Data System stations only)<br>Station name (PS) $\rightarrow$ Frequency $\rightarrow$ Program type (PTY) $\rightarrow$<br>Radio text+ $\rightarrow$ Day/Clock $\rightarrow$ (back to the beginning) |
| USB                 | (For MP3/WMA/AAC/WAV/FLAC files)<br>Playing time → Day/Clock → Album title/Artist → Track title →<br>Folder/file name → (back to the beginning)                                                                             |
| USB-IPOD or ANDROID | Playing time $\Rightarrow$ Day/Clock $\Rightarrow$ Album title/Artist $\Rightarrow$ Track title $\Rightarrow$ (back to the beginning)                                                                                       |
| PANDORA             | Station name $\rightarrow$ Shared/Radio $\rightarrow$ Album title $\rightarrow$ Artist $\rightarrow$ Track title $\rightarrow$ Playing time $\rightarrow$ Day/Clock $\rightarrow$ (back to the beginning)                   |
| IHEARTRADIO         | Station name $\Rightarrow$ Track title $\Rightarrow$ Track Artist $\Rightarrow$ Day/Clock $\Rightarrow$ (back to the beginning)                                                                                             |
| SIRIUS XM           | Channel no./Channel name $\rightarrow$ Artist $\rightarrow$ Song title $\rightarrow$ Content information $\rightarrow$ Category name $\rightarrow$ Day/Clock $\rightarrow$ (back to the beginning)                          |
| AUX                 | AUX ↔ Day/Clock                                                                                                    |
| BT AUDIO            | Playing time $\Rightarrow$ Day/Clock $\Rightarrow$ Album title/Artist $\Rightarrow$ Track title $\Rightarrow$ (back to the beginning)                                                                                       |

## TROUBLESHOOTING

| Sy      | mptom                                                                                                | Remedy                                                                                                    | Sy                                 | vmptom                                                                                                    | Remedy                                                                                                    |
|---------|----------------------------------------------------------------------------------------------------|----------------------------------------------------------------------------------------------------|------------------------------------|----------------------------------------------------------------------------------------------------|----------------------------------------------------------------------------------------------------|
| General | Sound cannot be heard.                                                                               | <ul> <li>be heard.</li> <li>Adjust the volume to the optimum level.</li> <li>Check the cords and connections.</li> <li>CHECK</li> <li>PWR ON"</li> <li>Turn the power off, then check to be sure the terminals of the speaker wires are insulated properly. Turn the power on again.</li> <li>Sound cannot be heard during playback.</li> <li>Sound output only from the Android device.</li> </ul>                                                                 |                                    | <ul> <li>Sound cannot be heard<br/>during playback.</li> </ul>                                                                                                    | <ul> <li>Reconnect the Android device.</li> <li>If in [AUDIO MODE], launch any media player</li> </ul>                                                                                                    |
|         | "MISWIRING CHECK<br>WIRING THEN PWR ON"<br>appears.                                                  |                                                                                                    |                                    | <ul> <li>application on the Android device and start playback.</li> <li>If in [AUDIO MODE], relaunch the current media player application or use another media player application.</li> <li>Restart the Android device.</li> </ul>                                                                                                    |                                                                                                    |
|         | "PROTECTING SEND<br>SERVICE" appears.                                                                | Send the unit to the nearest service center.                                                                                                    | nit to the nearest service center. |                                                                                                    | <ul> <li>If this does not solve the problem, the connected Android<br/>device is unable to route the audio signal to unit. (→ 25)</li> </ul>                                                                                      |
|         | Source cannot be selected.                                                                           | Check the [SRC SELECT] setting. (→ 4)                                                                                                    |                                    | Cannot playback at                                                                                                    | <ul> <li>Make sure JVC MUSIC PLAY APP is installed on the<br/>Android device (</li></ul>                                                                                                    |
| Radio   | <ul> <li>Radio reception is poor.</li> <li>Static noise while<br/>listening to the radio.</li> </ul> | Connect the antenna firmly.                                                                                                    | [AUTO MODE].                       | <ul> <li>Reconnect the Android device and select the appropriate control mode. (→ 8)</li> <li>If this does not solve the problem, the connected Android device device devi</li></ul> |                                                                                                    |
|         | Playback order is not as intended.                                                                   | ot as       The playback order is determined by the file name.         ne is       This depends on the recording process earlier.         opears       Check whether the file is a playable format. (→ 25)         lashing.       Do not use too many hierarchical levels and folders.         Reattach the USB device.       Reattach the USB device.         other is and ensure the files are in supported formats. (→ 25)         l.       Reattach the device. |                                    | "NO DEVICE" or "READING"<br>keeps flashing.                                                                                                    | <ul> <li>Switch off the developer options on the Android device.</li> <li>Reconnect the Android device.</li> <li>If this does not solve the problem, the connected Android device does not support [AUTO MODE]. (→ 25)</li> </ul> |
|         | Elapsed playing time is not correct.                                                                 |                                                                                                    |                                    |                                                                                                    |                                                                                                    |
|         | "NOT SUPPORT" appears and file skips.                                                                |                                                                                                    |                                    | Playback is intermittent or sound skips.                                                                                                    | Turn off the power saving mode on the Android device.                                                                                                    |
| iPod    | "READING" keeps flashing.                                                                            |                                                                                                    |                                    | "CANNOT PLAY"                                                                                                    | <ul> <li>Make sure Android device contains playable audio files.</li> <li>Reconnect the Android device.</li> </ul>                                                                                                    |
| USB/I   | "CANNOT PLAY" flashes<br>and/or connected device<br>cannot be detected.                              |                                                                                                    |                                    |                                                                                                    | Restart the Android device.                                                                                                    |
|         | The iPod/iPhone does not turn on or does not work.                                                   | <ul> <li>Check the connection between this unit and iPod/iPhone.</li> <li>Detach and reset the iPod/iPhone using hard reset.</li> </ul>                                                                                                    |                                    |                                                                                                    |                                                                                                    |
|         | Correct characters are not displayed.                                                                | <ul> <li>This unit can only display uppercase letters, numbers, and a limited number of symbols.</li> <li>Depending on the display language you have selected (+ 4), some characters may not be displayed correctly.</li> </ul>                                                                                                    |                                    |                                                                                                    |                                                                                                    |

## TROUBLESHOOTING

| Symptom     |                             | Remedy                                                                                                    |
|-------------|-----------------------------|----------------------------------------------------------------------------------------------------|
|             | "ADD ERROR"                 | New station creation is unsuccessful.                                                                                         |
|             | "CHK DEVICE"                | Check the Pandora application on your device.                                                                                 |
|             | "NO SKIPS"                  | The skip limit has been reached.                                                                                              |
|             | "NO STATIONS"               | No stations are found.                                                                                                    |
| -           | "STATION LMT"               | The number of registered stations has reached its limit.<br>Retry after deleting unnecessary stations from your device.       |
| Pandora     | "UPGRADE APP"               | Make sure you have installed the latest version of the Pandora application on your device.                                    |
|             | "CONNECT ERR"               | Communication is unstable.                                                                                                    |
|             | "RATING ERR"                | Registration of thumbs up/thumbs down has failed due to insufficient network connectivity.                                    |
|             | "THUMBS N/A"                | Registration of thumbs up/thumbs down is not allowed.                                                                         |
|             | "LICENSE ERR"               | You try to access from a country which Pandora is not deliverable.                                                            |
| iHeartRadio | Station cannot be selected. | If "Explicit Content" in [Account Settings] is checked in the web version of iHeartRADIO, custom stations become unavailable. |
|             | "NOT CONNCTD"               | Link to the application is impossible.                                                                                        |

| Sy       | mptom                                                | Remedy                                                                        |
|----------|------------------------------------------------------|-------------------------------------------------------------------------------|
|          | "CH LOCKED LOCK CODE?"                               | The selected channel is locked. Enter the correct pass code to unlock. (+ 13) |
|          | "CH UNAVAIL"                                         | The selected channel is unavailable.                                          |
| \® Radio | "CHK ANTENNA"                                        | Check that the antenna and its connection are in good condition.              |
| SiriusXN | "CHECK TUNER"                                        | Make sure the SiriusXM Vehicle Tuner is connected to the unit.                |
|          | "NO SIGNAL"                                          | Make sure the antenna is mounted outside the vehicle.                         |
|          | "SUBSCRIPTION UPDATED –<br>PRESS ENTER TO CONTINUE." | Your subscription is updated. Press the volume knob to continue.              |
|          | "CODE ERROR"                                         | Make sure you have entered the correct pass code.<br>(→ 13)                   |
|          | "NO CONTENT"                                         | There is insufficient content to start TuneScan.                              |
|          | "SCAN CANCEL"                                        | TuneScan has been aborted.                                                    |

## TROUBLESHOOTING

| Symptom    |                                                                                             | Remedy                                                                                                    |
|------------|---------------------------------------------------------------------------------------------|----------------------------------------------------------------------------------------------------|
|            | No Bluetooth device is detected.                                                            | <ul> <li>Search from the Bluetooth device again.</li> <li>Reset the unit. (&gt; 3)</li> </ul>                                                                                                    |
|            | Pairing cannot be made.                                                                     | <ul> <li>Make sure you have entered the same PIN code to both the unit and Bluetooth device.</li> <li>Delete pairing information from both the unit and the Bluetooth device, then perform pairing again. (+ 14)</li> </ul>               |
|            | Echo or noise occurs.                                                                       | <ul> <li>Adjust the microphone unit's position. (→ 14)</li> <li>Check the [ECHO CANCEL] setting. (→ 16)</li> </ul>                                                                                                    |
| Bluetooth® | Phone sound quality is poor.                                                                | <ul> <li>Reduce the distance between the unit and the Bluetooth device.</li> <li>Move the car to a place where you can get a better signal reception.</li> </ul>                                                                          |
|            | Sound is being<br>interrupted or skipped<br>during playback of a<br>Bluetooth audio player. | <ul> <li>Reduce the distance between the unit and the Bluetooth audio player.</li> <li>Turn off, then turn on the unit and try to connect again.</li> <li>Other Bluetooth devices might be trying to connect to the unit.</li> </ul>      |
|            | The connected Bluetooth<br>audio player cannot be<br>controlled.                            | <ul> <li>Check whether the connected Bluetooth audio player supports Audio/Video Remote Control Profile (AVRCP). (Refer to the instructions of your audio player.)</li> <li>Disconnect and connect the Bluetooth player again.</li> </ul> |

| Symptom    |                          | Remedy                                                                                                    |
|------------|--------------------------|----------------------------------------------------------------------------------------------------|
| Bluetooth® | "PAIRING FULL"           | The number of registered devices has reached its limit.<br>Retry after deleting an unnecessary device. (→ 18, DELETE<br>PAIR)                         |
|            | "PLEASE WAIT"            | The unit is preparing to use the Bluetooth function. If the message does not disappear, turn off and turn on the unit, then connect the device again. |
|            | "BT DEVICE NOT<br>FOUND" | The unit failed to search for the registered Bluetooth devices during [AUTO CNNCT]. Turn on Bluetooth from your device and connect manually. (+ 18)   |
|            | "NOT SUPPORT"            | The connected phone does not support Voice Recognition feature.                                                                                       |
|            | "ERROR"                  | Try the operation again. If "ERROR" appears again, check if the device supports the function you have tried.                                          |
|            | "H/W ERROR"              | Reset the unit and try the operation again. If "H/W ERROR" appears again, consult your nearest service center.                                        |

## **SPECIFICATIONS**

| I uner | FM | Frequency Range                        | 87.9 MHz — 107.9 MHz (200 kHz step)<br>87.5 MHz — 108.0 MHz (50 kHz step) |
|--------|----|----------------------------------------|---------------------------------------------------------------------------|
|        |    | Channel Space Selection                | 50 kHz/200 kHz                                                            |
|        |    | Usable Sensitivity (S/N = 26 dB)       | 8.2 dBf (0.71 μV/75 Ω)                                                    |
|        |    | Quieting Sensitivity (DIN S/N = 46 dB) | 17.2 dBf (2.0 μV/75 Ω)                                                    |
|        |    | Frequency Response (±3 dB)             | 30 Hz — 15 kHz                                                            |
|        |    | Signal-to-Noise Ratio (MONO)           | 64 dB                                                                     |
|        |    | Stereo Separation (1 kHz)              | 40 dB                                                                     |
|        | AM | Frequency Range                        | 530 kHz — 1 700 kHz (10 kHz step)<br>531 kHz — 1 611 kHz (9 kHz step)     |
|        |    | Channel Space Selection                | 9 kHz/10 kHz                                                              |
|        |    | Usable Sensitivity (S/N $=$ 20 dB)     | 29 dBμ (28.2 μV)                                                          |

| USB       | USB Standard                              | USB 1.1, USB 2.0 (Full speed)                |
|-----------|-------------------------------------------|----------------------------------------------|
|           | Compatible Devices                        | Mass storage class                           |
|           | File System                               | FAT12/ 16/ 32                                |
|           | Maximum Supply Current                    | DC 5 V === 1.5 A                             |
|           | Digital Filter (D/A) Converter            | 24 Bit                                       |
|           | Frequency Response (±1 dB)                | 20 Hz — 20 kHz                               |
|           | Signal-to-Noise Ratio (1 kHz)             | 105 dB                                       |
|           | Dynamic Range                             | 90 dB                                        |
|           | Channel Separation                        | 85 dB                                        |
|           | MP3 Decode                                | Compliant with MPEG-1/2 Audio Layer-3        |
|           | WMA Decode                                | Compliant with Windows Media Audio           |
|           | AAC Decode                                | AAC-LC ".aac" files                          |
|           | WAV Decode                                | RIFF waveform Audio Format (Linear PCM only) |
|           | FLAC Decode                               | FLAC files                                   |
|           |                                           |                                              |
| Auxiliary | Frequency Response ( $\pm 3 \text{ dB}$ ) | 20 Hz — 20 kHz                               |
|           | Input Maximum Voltage                     | 1 000 mV                                     |
|           | Input Impedance                           | 30 kΩ                                        |

## **SPECIFICATIONS**

| Bluetooth | Version                                        | Bluetooth Ver.2.1+EDR/ Bluetooth 3.0                                                                                                    |
|-----------|------------------------------------------------|----------------------------------------------------------------------------------------------------|
|           | Frequency Range                                | 2.402 GHz — 2.480 GHz                                                                                                    |
|           | Output Power                                   | +4 dBm (MAX), 0 dBm (AVE) Power Class 2                                                                                                    |
|           | Maximum Communication Range                    | Line of sight approx. 10 m (32.8 ft)                                                                                                    |
|           | Pairing                                        | SSP (Secure Simple Pairing)                                                                                                    |
|           | Profile                                        | HFP1.6 (Hands-Free Profile)<br>A2DP (Advanced Audio Distribution Profile)<br>AVRCP1.5 (Audio/Video Remote Control Profile)<br>PBAP (Phonebook Access Profile)<br>SPP (Serial Port Profile) |
| dio       | Maximum Output Power                           | 50 W $\times$ 4 or<br>50 W $\times$ 2 + 50 W $\times$ 1 (Subwoofer = 4 $\Omega$ )                                                                                                    |
|           | Full Bandwidth Power<br>(at less than 1 % THD) | 22 W × 4                                                                                                    |
| AL        | Speaker Impedance                              | 4 Ω 8 Ω                                                                                                    |
|           | Preout Level/Load (USB)                        | 4 000 mV/10 kΩ load                                                                                                    |
|           | Preout Impedance                               | $\leq$ 600 $\Omega$                                                                                                    |
| General   | Operating Voltage<br>(10.5 V — 16 V allowable) | 14.4 V                                                                                                    |
|           | Maximum Current Consumption                    | 10 A                                                                                                    |
|           | Operating Temperature Range                    | −10°C — +60°C                                                                                                    |
|           | Installation Size (W $\times$ H $\times$ D)    | 182 mm × 53 mm × 107 mm<br>(7-3/16" × 2-1/8" × 4-1/4")                                                                                                    |
|           | Weight                                         | 0.6 kg (1.4 lbs)                                                                                                    |

Subject to change without notice.

# **INSTALLATION / CONNECTION**

### **A** Warning

- The unit can only be used with a 12 V DC power supply, negative ground.
- Disconnect the battery's negative terminal before wiring and mounting.
- Do not connect Battery wire (yellow) and Ignition wire (red) to the car chassis or Ground wire (black) to prevent a short circuit.
- Insulate unconnected wires with vinyl tape to prevent a short circuit.
- Be sure to ground this unit to the car's chassis again after installation.

## A Caution

- For safety's sake, leave wiring and mounting to professionals. Consult the car audio dealer.
- Install this unit in the console of your vehicle. Do not touch the metal parts of this unit during and shortly after use of the unit. Metal parts such as the heat sink and enclosure become hot.
- Do not connect the ⊖ wires of speakers to the car chassis or Ground wire (black), or connect them in parallel.
- Connect speakers with a maximum power of more than 50 W. If the maximum power of the speakers is lower than 50 W, change the [AMP GAIN] setting to avoid damaging the speakers. (
   – 21)
- Mount the unit at an angle of less than 30°.
- If your vehicle wiring harness does not have the ignition terminal, connect Ignition wire (red) to the terminal on the vehicle's fuse box which provides 12 V DC power supply and is turned on and off by the ignition key.
- Keep all cables away from heat dissipate metal parts.
- After the unit is installed, check whether the brake lamps, blinkers, wipers, etc. on the car are working properly.
- If the fuse blows, first make sure the wires are not touching car's chassis, then replace the old fuse with one that has the same rating.

### **Basic procedure**

- 1 Remove the key from the ignition switch, then disconnect the  $\bigcirc$  terminal of the car battery.
- 2 Connect the wires properly. See Wiring connection. (→ 33)
- **3** Install the unit to your car. See Installing the unit (in-dash mounting).
- 4 Connect the  $\bigcirc$  terminal of the car battery.
- 5 Press **SOURCE**-() to turn on the power.
- 6 Detach the faceplate and reset the unit within 5 seconds. (→ 3)

ENGLISH

## **INSTALLATION / CONNECTION**

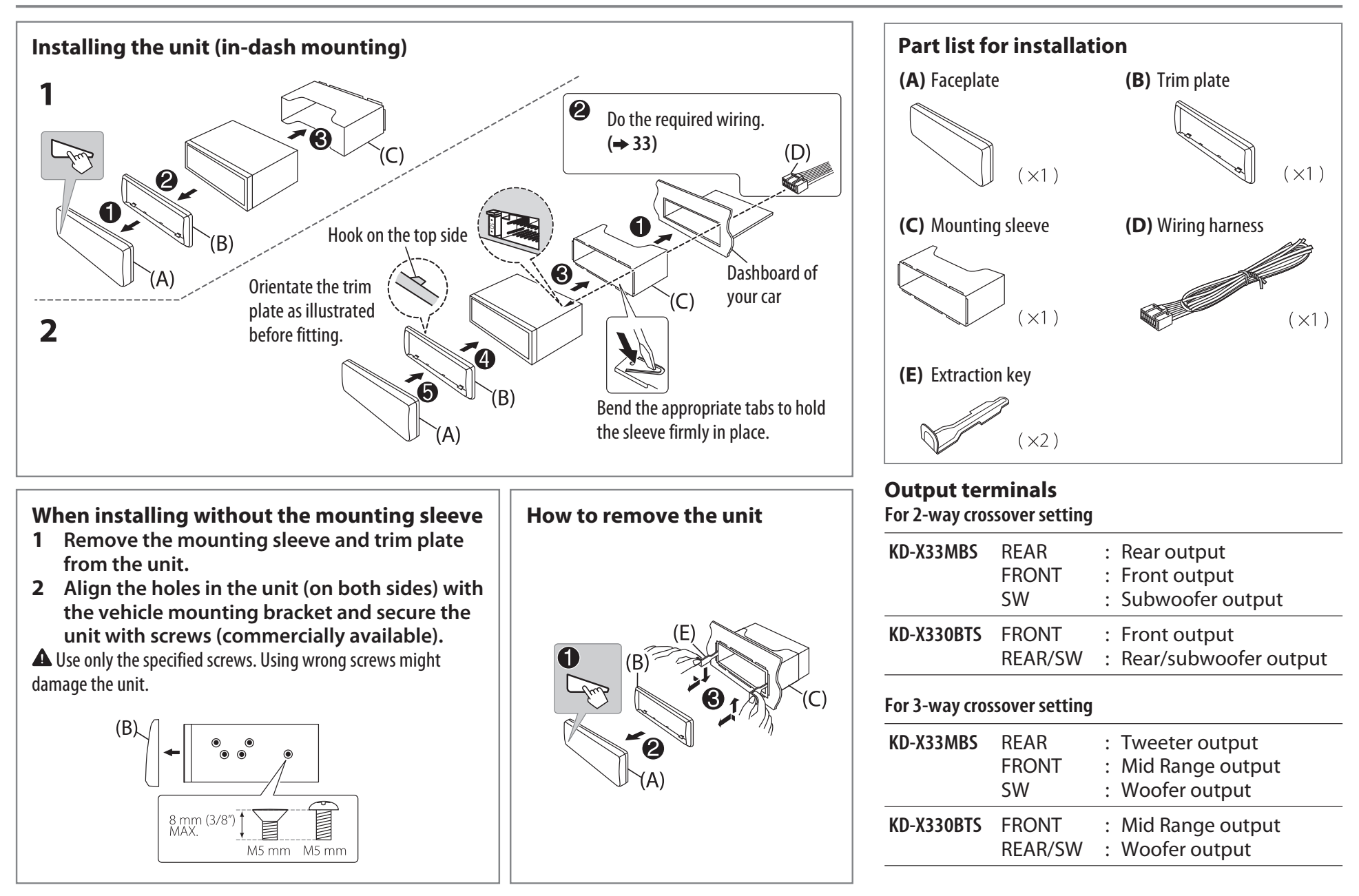

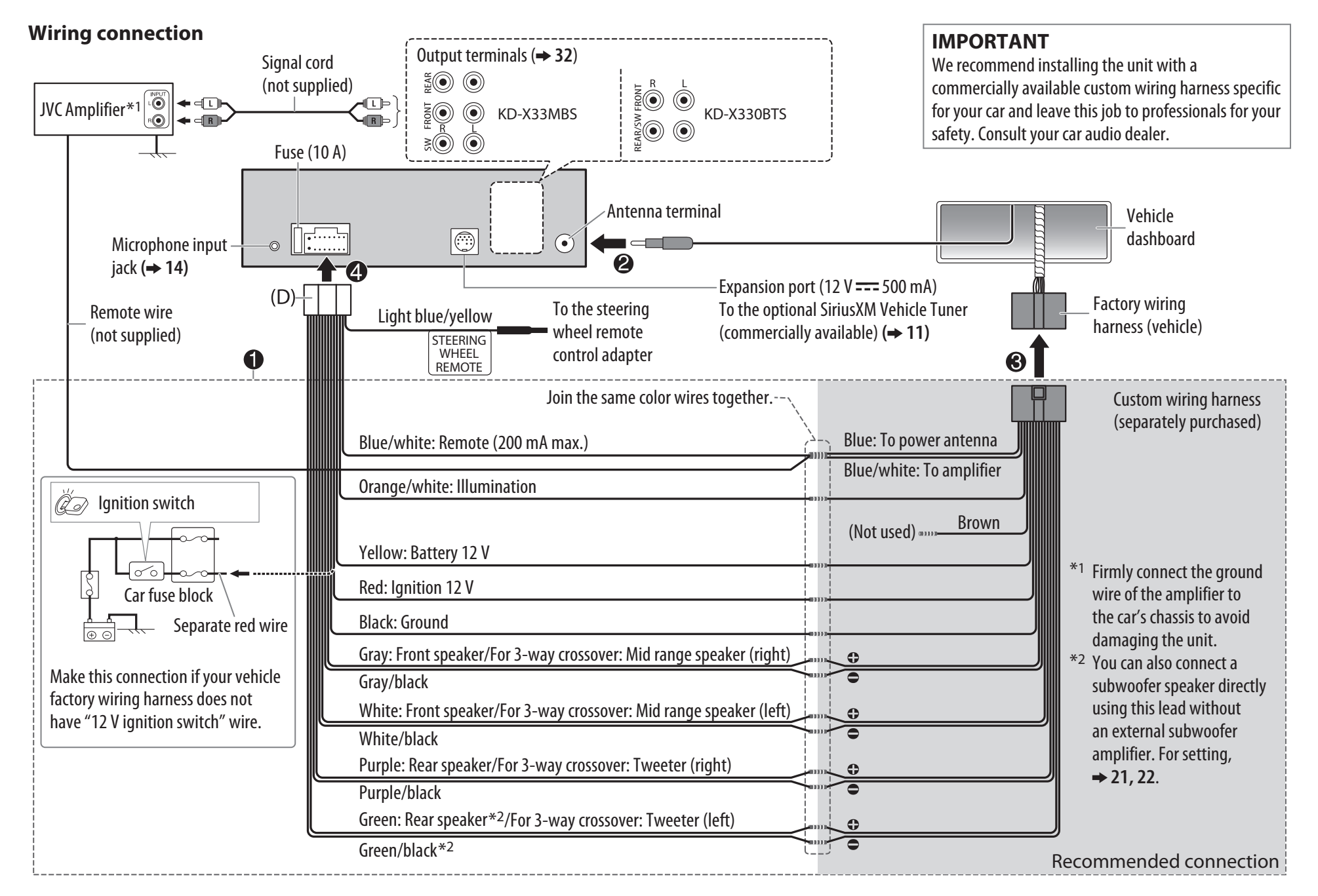

#### libFLAC

#### Copyright (C) 2000,2001,2002,2003,2004,2005,2006,2007,2008,2009 Josh Coalson

Redistribution and use in source and binary forms, with or without modification, are permitted provided that the following conditions are met:

- Redistributions of source code must retain the above copyright notice, this list of conditions and the following disclaimer.
- Redistributions in binary form must reproduce the above copyright notice, this list of conditions and the following disclaimer in the documentation and/or other materials provided with the distribution.
- Neither the name of the Xiph.org Foundation nor the names of its contributors may be used to endorse or promote products derived from this software without specific prior written permission.

THIS SOFTWARE IS PROVIDED BY THE COPYRIGHT HOLDERS AND ONTRIBUTORS "AS IS" AND ANY EXPRESS OR IMPLIED WARRANTIES, INCLUDING, BUT NOT LIMITED TO, THE IMPLIED WARRANTIES OF MERCHANTABILITY AND FITNESS FOR A PARTICULAR PURPOSE ARE DISCLAIMED. IN NO EVENT SHALL THE FOUNDATION OR CONTRIBUTORS BE LIABLE FOR ANY DIRECT, INDIRECT, INCIDENTAL, SPECIAL, EXEMPLARY, OR CONSEQUENTIAL DAMAGES (INCLUDING, BUT NOT LIMITED TO, PROCUREMENT OF SUBSTITUTE GOODS OR SERVICES; LOSS OF USE, DATA, OR PROFITS; OR BUSINESS INTERRUPTION) HOWEVER CAUSED AND ON ANY THEORY OF LIABILITY, WHETHER IN CONTRACT, STRICT LIABILITY, OR TORT (INCLUDING NEGLIGENCE OR OTHERWISE) ARISING IN ANY WAY OUT OF THE USE OF THIS SOFTWARE, EVEN IF ADVISED OF THE POSSIBILITY OF SUCH DAMAGE.

- Microsoft and Windows Media are either registered trademarks or trademarks of Microsoft Corporation in the United States and/or other countries.
- "Made for iPod," and "Made for iPhone" mean that an electronic accessory has been designed to connect specifically to iPod, or iPhone, respectively, and has been certified by the developer to meet Apple performance standards. Apple is not responsible for the operation of this device or its compliance with safety and regulatory standards. Please note that the use of this accessory with iPod or iPhone may affect wireless performance.
- iPhone, iPod, iPod classic, iPod nano, iPod touch and iTunes are trademarks of Apple Inc., registered in the U.S. and other countries.
- Lightning is a trademark of Apple Inc.
- Pandora, the Pandora logo, and the Pandora trade dress are trademarks or registered trademarks of Pandora Media, Inc., used with permission.
- iHeartRadio<sup>®</sup> and iHeartAuto<sup>™</sup> are trademarks owned by iHeartMedia, Inc. All uses are authorized under license.
- Sirius, XM and all related marks and logos are trademarks of Sirius XM Radio Inc. All rights reserved.
- Android is trademark of Google Inc.
- The Bluetooth<sup>®</sup> word mark and logos are registered trademarks owned by Bluetooth SIG, Inc. and any use of such marks by JVC KENWOOD Corporation is under license. Other trademarks and trade names are those of their respective owners.

WHEN IT IS NOT REQUIRED TO DETACH THE FRONT CONTROL PANEL FROM THE MAIN UNIT, USE THE PROVIDED SCREW TO ATTACH THE CONTROL PANEL TO THE MAIN UNIT.

GE40401-001A

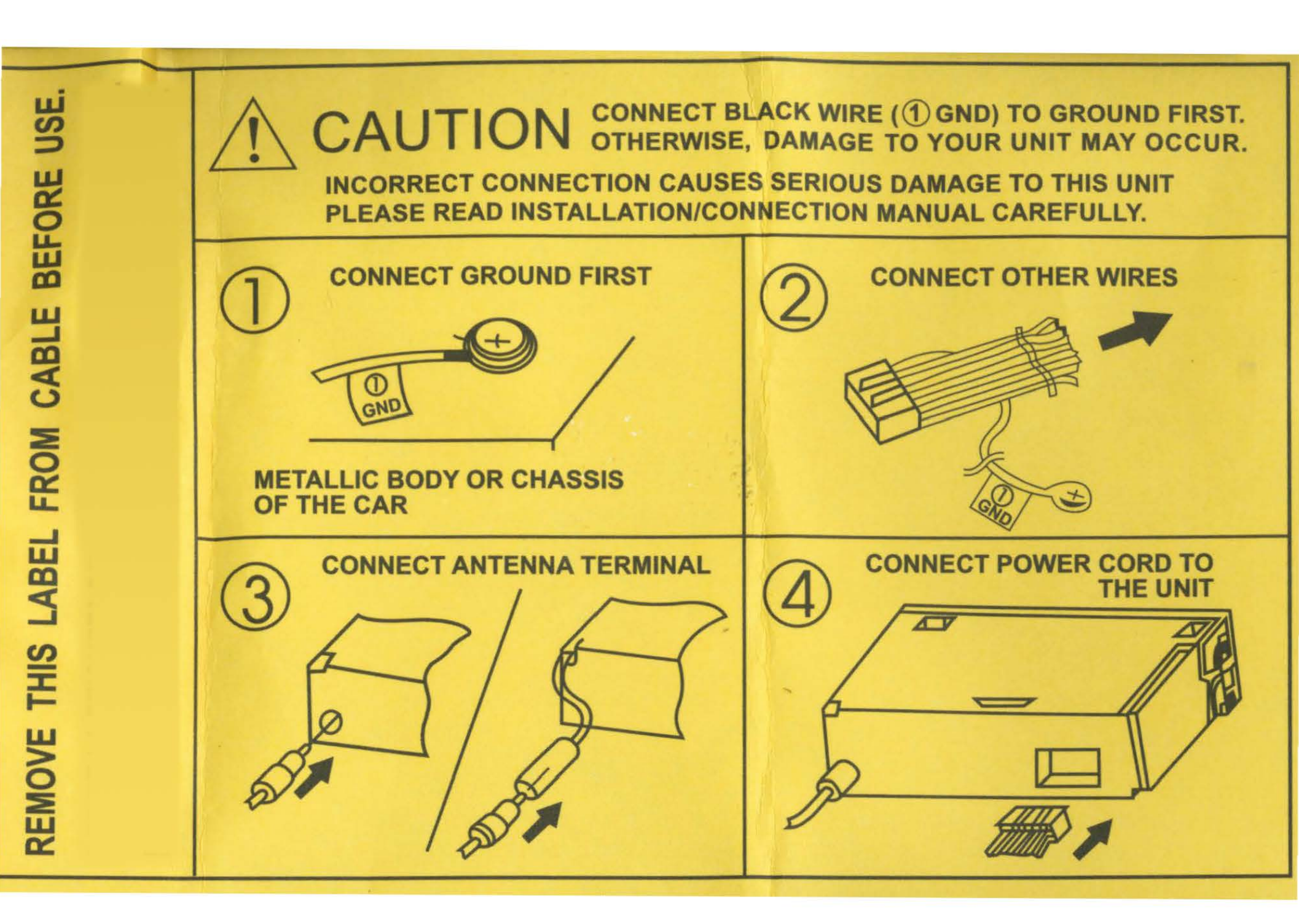

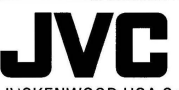

### LIMITED WARRANTY

ONLY FOR PRODUCT PURCHASED IN U.S.A.

JVCKENWOOD USA Corporation warrants this product and all parts thereof, except as set forth below ONLY TO THE ORIGINAL RETAIL PURCHASER to be FREE FROM DEFECTIVE MATERIALS AND WORKMANSHIP from the date of original purchase for the period shown below. ("The Warranty Period")

PARTS 2 YRS / LABOR 2 YRS : Car audio ARSENAL series

PARTS 1 YR / LABOR 1 YR : All other car audio products

## THIS LIMITED WARRANTY IS VALID ONLY IN THE FIFTY (50) UNITED STATES, THE DISTRICT OF COLUMBIA AND IN THE COMMONWEALTH OF PUERTO RICO.

#### WHAT WE WILL DO:

If this product is found to be defective within the warranty period, JVC will repair or replace defective parts with new or rebuilt equivalents at no charge to the original owner. Such repair and replacement services shall be rendered by JVC during normal business hours at JVC authorized service centers. Parts used for replacement are warranted only for the remainder of the Warranty Period. All products may be brought to a JVC authorized service center on a carry-in basis. Color televisions with a screen size of 37" class or greater qualify for in-home service. In such cases, a technician will come to your home and either repair the TV there or remove and return it if it cannot be repaired in your home.

#### WHAT YOU MUST DO FOR WARRANTY SERVICE:

Please do not return your product to the retailer. Instead, return your product to the JVC authorized service center nearest you. If shipping the product to the service center, please be sure to package it carefully, preferably in the original packaging, and include a brief description of the problem(s) and a copy of the proof of purchase to verify purchase date.

#### WHAT IS NOT COVERED:

This limited warranty provided by JVC does not cover:

- Products which have been subject to abuse, accident, alteration, modification, tampering, negligence, misuse, faulty installation, lack of reasonable care, or if repaired or serviced by anyone other than a service facility authorized by JVC to render such service, or if affixed to any attachment not provided with the products, or if the model or serial number has been altered, tampered with, defaced or removed;
   Initial installation, installation and removal from cabinets or mounting systems.
- Operational adjustments covered in the Owner's Manual, normal maintenance, video and audio head cleaning;
- Damage that occurs in shipment, due to act of God, and cosmetic damage;
- Signal reception problems and failures due to line power surge:
- User Removal Memory Devices/Video Pick-up Tubes/CCD Image Sensors are covered for 90 days from the date of purchase;
- 7. Accessories;
- 8. Batteries (except that Rechargeable Batteries are covered for 90 days from the date of purchase);
- 9. Products used for commercial purposes, including, but not limited to rental.
- 10. Loss of data resultant from malfunction of hard drive or other data storage device;

There are no express warranties except as listed above.

THE DURATION OF ANY IMPLIED WARRANTIES, INCLUDING THE IMPLIED WARRANTY OF MERCHANTABILITY, IS LIMITED TO THE DURATION OF THE EXPRESS WARRANTY HEREIN. JVC SHALL NOT BE LIABLE FOR ANY LOSS OF USE OF THE PRODUCT, INCONVENIENCE, OR ANY OTHER DAMAGES, WHETHER DIRECT, INCIDENTAL OR CONSEQUENTIAL (INCLUDING, WITHOUT LIMITATION, DAMAGE TO TAPES, RECORDS OR DISCS) RESULTING FROM THE USE OF THIS PRODUCT, OR ARISING OUT OF ANY BREACH OF THIS WARRANTY. ALL EXPRESS AND IMPLIED WARRANTIES, INCLUDING THE WARRANTIES OF MERCHANTABILITY AND FITNESS FOR PARTICULAR PURPOSE, ARE LIMITED TO THE WARRANTY PERIOD SET FORTH ABOVE.

Some states do not allow the exclusion of incidental or consequential damages or limitations on how long an implied warranty lasts, so these limitations or exclusions may not apply to you. This warranty gives you specific legal rights and you may also have other rights which vary from state to state.

#### JVCKENWOOD USA Corporation

REFURBISHED PRODUCTS CARRY A SEPARATE WARRANTY, THIS WARRANTY DOES NOT APPLY. FOR DETAIL OF REFURBISHED PRODUCT WARRANTY, PLEASE REFER TO THE REFURBISHED PRODUCT WARRANTY INFORMATION PACKAGED WITH EACH REFURBISHED PRODUCT.

#### For customer use:

Enter below the Model No. and Serial No. which is located either on the rear, bottom or side of the cabinet. Retain this information for future reference.

#### Model No.:

Serial No.:

Purchase date:

Name of dealer: